# Board Support Package ModARM9 for Windows CE V5.00

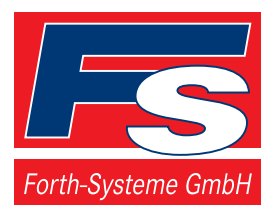

 sales@fsforth.de
 ●

 P.O. Box 1103
 ●

 Kueferstrasse 8
 ●

 ☎+49 (7667) 908-0
 ●

- http://www.fsforth.de
- D-79200 Breisach, Germany
- D-79206 Breisach, Germany
  - Fax +49 (7667) 908-200

# Board Support Package ModARM9 for Windows CE 5.00

Installation and user's guide

© Copyright 2005:

FS Forth-Systeme GmbH Postfach 1103, D-79200 Breisach a. Rh., Germany

Release of Document:June 16, 2005Filename:A9M24x0CE5Author:Mike EngelProgram Version1.2.1

All rights reserved. No part of this document may be copied or reproduced in any form or by any means without the prior written consent of FS Forth-Systeme GmbH.

# Table of Contents

| 1  | History                                                            | 5        |
|----|--------------------------------------------------------------------|----------|
| 2  | Preface                                                            | 5        |
| 3  | License Backround                                                  | 6        |
| 4  | Contents of the CD                                                 | 7        |
| 5  | Installation of the Board Support Package                          | 8        |
| 6  | Creating a new platform                                            | 9        |
|    | 6.1 Platform settings                                              | 14<br>14 |
|    | 6.1.1 Language settings                                            | 14       |
|    | 6.1.2 Environment Variables                                        | 15       |
|    | 6.2 Include virtual Keyboard                                       | 17       |
|    | 6.4 Building the Platform                                          | 18       |
|    | 6.5 Modify CONFIG.BIB                                              | 19       |
| 7  | Download of the image to the target                                | 20       |
|    | 7.1 U-Boot                                                         | 20       |
|    | 7.2 Additions                                                      | 20       |
|    | 7.3.1 IP2REG Settings                                              | 21       |
|    | 7.4 TFTP                                                           | 22       |
|    | 7.5 Terminal configuration<br>7.6 Download Kernel through Ethernet | 23       |
|    | 7.7 Debug over Ethernet                                            | 23       |
|    | 7.8 Copy Kernel image to Flash                                     | 26       |
|    | 7.8.1 Configure start of Kernel image in Flash                     | 26       |
| •  |                                                                    | 21       |
| 8  | 8 1 Sharing Ethernet Debugging Services                            | 28       |
|    | 8.2 Run Time Debugging                                             | 30       |
| 9  | Remote Tools                                                       | 31       |
| 10 | Windows CE directory tree                                          | 32       |
|    | 10.1 %_WINCEROOT%\PLATFORM                                         | 32       |
|    | 10.2 %_WINCEROOT%\Platform\Common\Src\Arm\Samsung\A9M24x0          | 32       |
|    | 10.4 % WINCEROOT%/PUBLIC/COMMON                                    | 32<br>32 |
|    | 10.5 Important file types                                          | 32       |
| 11 | CE component file                                                  | 33       |
| 12 | Drivers                                                            | 34       |
|    | 12.1 Display                                                       | 34       |
|    | 12.2 Ethernet                                                      | 34<br>24 |
|    | 12.3 USB Host                                                      | 35       |
|    | 12.5 Touch                                                         | 35       |
|    | 12.6 Audio                                                         | 35       |
|    | 12.7 SD Host Controller                                            | 35       |
|    | 12.9 CPU                                                           | 35       |
| 13 | Common Hints                                                       | 36       |
|    | 13.1 Autostart of applications                                     | 36       |
|    | 13.2 Telnet server                                                 | 37       |
|    | 12.2 ETD convor                                                    | 27       |
|    | 13.3 FTP server                                                    | 37       |
| 14 | 13.3 FTP server<br>Creating a Software Development Kit (SDK)       | 37<br>39 |

## Board Support Package ModARM9 for Windows CE 5.00

| 16 | Developing Applications with Embedded Visual C++<br>16.1 Creating a new project | 42<br>42 |
|----|---------------------------------------------------------------------------------|----------|
|    | 16.2 Downloading the Application to the Target                                  | 43<br>44 |
|    | 16.4 Modifying the Platform Manager Configuration                               | 45       |
| 17 | Troubleshooting<br>17.1 Language settings                                       | 47<br>47 |
|    | 17.2 Quick Fix Engineering (QFE)                                                | 47       |
| 18 | Removing the BSP                                                                | 48       |
| 19 | Links                                                                           | 49       |

## 1 <u>History</u>

| Date       | Version | Responsible | Description                |
|------------|---------|-------------|----------------------------|
| 02.02.2005 | 1.0     | Mike Engel  | Initial version            |
| 22.12.2004 | 1.1     | Mike Engel  | Added A9M2440 support      |
| 08.03.2005 | 1.2     | Mike Engel  | Updated to Windows CE V5.0 |
| 16.06.2005 | 1.2.1   | Mike Engel  | Update IP2REG chapter      |
|            |         |             |                            |

# 2 Preface

The FS Forth-Systeme Board Support Packages for the ModARM9 family for Windows CE 5.00 contains all the necessary software components to allow a simple and fast start-up of application development with Windows CE 5.00 hardware platform.

The Board Support Packages offers the possibility to reduce the time to market phase for software basing on Windows CE 5.00 on the A9M2410 and A9M2440 module. With the Ethernet controller CS8900A on the A9M2410 and A9M2440 *Downloader and Debugger* from FS Forth-Systeme GmbH, you can now download and debug your platform without the need of additional network cards.

A PC with Windows 2000 Professional is required.

# 3 License Backround

The BSP includes the full source code of all drivers and the boot loader. The source code is intended to be used internally only e.g. for modifications and debugging. Distribution of the source code and modifications based on it is prohibited.

There are no royalties for Windows CE images created with the BSP, running on hardware purchased from FS Forth-Systeme GmbH. There are royalties for images running on other hardware, not purchased from FS Forth-Systeme GmbH. Royalties accrue e.g. for boot loaders and drivers.

For detailed Information about Licensing and Royalties please contact FS Forth-Systeme GmbH.

# 4 <u>Contents of the CD</u>

The supplied CD contains all software and documentation you need to start your evaluation of Windows CE 5.00 on one of the ModARM9 platforms.

| Bootloader      | Boot loader binaries                                                                     |
|-----------------|------------------------------------------------------------------------------------------|
| 🗁 DOC           | Documentation                                                                            |
| 🗁 GPIO          | Windows CE .NET example that shows how GPIO accesses are made from the operating system. |
| 🗁 Images        | Windows CE kernel binaries                                                               |
| C QFEPacks      | Microsoft <i>Quick Fix Engineering</i> software updates for Windows CE 5.00.             |
| 🗁 SDK           | Contains the Software Development Kit for a sample platform.                             |
| 🗁 TFTP          | TFTP Server evaluation application for Windows.                                          |
| A9M24x0.msi     | Install file for the A9M2410 and A9M2440 Board Support Package.                          |
| install24x0.bat | Batch process to install the platform BSP.                                               |

## 5 Installation of the Board Support Package

First you have to install Microsoft Platform Builder 5.00 from the original Microsoft Windows CE 5.00 DVD.

Before installing the BSP, we have to make sure that Platform Builder is not running, and the environment variable \_WINCEROOT is set to the correct path<sup>1</sup>. Open a DOS box and type:

```
set _WINCEROOT=C:\WINCE500
```

(substitute C:\WINCE500 with the path to your Windows CE 5.00 installation directory)

Then change to the CD drive, which holds the provided CD-ROM, and call the batch file, *install24x0.bat*.

| C:\>set _WINCEROOT=C:\WINCE500 |
|--------------------------------|
| C:\>E:                         |
| E:\>install24x0.bat            |

This will install first the QFE Packs (follow the screen instructions to install them).

Then it will install the corresponding BSP (a wizard will guide you through the install process).

| 🙀 A9M24x0 BSP ¥1.2 Import |                                                                                                    | × |
|---------------------------|----------------------------------------------------------------------------------------------------|---|
|                           | Welcome to the<br>FS Forth-Systeme GmbH &<br>Sistemas Embebidos S.A.<br>A9M24x0 BSP V1.2 Import<br>The Import Wizard will install A9M24x0 BSP V1.2 on your<br>development workstation. Click Next to continue or Cancel<br>to exit the Import Wizard. |   |
|                           | < Back Next > Cancel                                                                                                    |   |

The installation of the BSP will copy the following files and folders to your hard drive:

| FILE/FOLDER | PATH                                          | DESCRIPTION                |
|-------------|-----------------------------------------------|----------------------------|
| A9M24x0.CEC | C:\Wince500\Public\Common\OAK<br>\Catalog\CEC | WinCE 5.00 components file |
| 🗁 A9M24x0   | %_WINCEROOT%\Platform                         | Platform files and drivers |

where %\_WINCEROOT% is an environment variable of your system that stands for your Windows CE 5.00 root directory (Usually *C:\WINCE500*).

<sup>&</sup>lt;sup>1</sup> If you have installed different versions of Windows CE this value can be incorrect.

#### 6 Creating a new platform

From Platform Builder File menu, select New Platform.

A dialog will appear to enter the name of the project you want to do. Enter the name an select *Next*.

On the next screen all the available Board Support Packages (BSP) will appear. Select the *A9M24x0* platform and click *Next*.

| New Platform Wizard - Step 3                                                                                                    | ×                                                                                                    |
|----------------------------------------------------------------------------------------------------|----------------------------------------------------------------------------------------------------|
| Board Support Packages (BSPs)<br>A BSP contains a set of device drivers that are                                                                                     | added to your OS design. 🛛 🌖                                                                                                    |
| Available BSPs:<br>A9M24X0: ARMV4I<br>A9M9X0: ARMV4I<br>AMD GEODE: X86<br>CEPC: X86<br>EMULATOR: X86<br>INTEL PXA27X DEV PLATFORM:ARMV4I<br>SAMSUNG SMDK2410: ARMV4I | Select one or more BSPs for your OS design.<br>A BSP for the A9M2410 and A9M2440<br>module. The platform uses the OS that is built<br>for the ARM v4 architecture and contains the<br>ARM instruction set with Thumb Interworking<br>enabled. |
| • •                                                                                                    | Note: Only BSPs supported by installed CPUs<br>are displayed in the list.                                                                                                    |
| (2) < Back                                                                                                    | Next > Einish Cancel                                                                                                    |

The next screen gives you the option to select an already made configuration for your platform or a personalized configuration. Select *Custom Configuration* so that you can choose only the components that you want in your final Windows CE kernel.

Then, type the name of your platform and click Next.

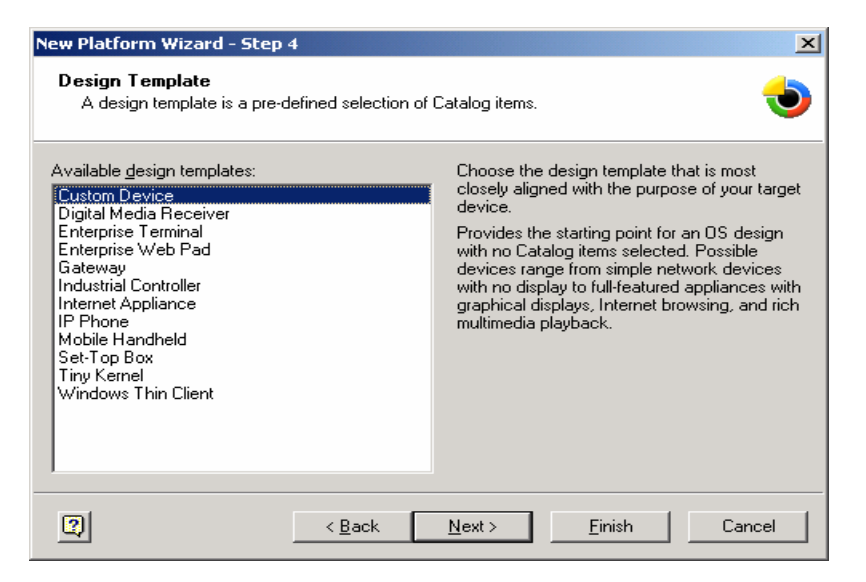

In the following steps (5  $\sim$  20) you can configure the components and programs that your final Windows CE image will contain.

No matter what you include, Platform Builder will add some components automatically in case they are needed.

As an example we will create a kernel for the A9M2410 development board with support for our hardware and we will include some server applications like a Telnet server for remote control of the device, an FTP server for uploading/downloading of files. The same steps have to be made for creating a A9M2440 platform project.

In step 5 you can include several Applications & Services Development components. Select under *.NET Compact Framework* the OS Dependencies for *.NET Compact Framework 1.0* and the *.NET Compact Framework 1.0*.

| New Platform Wizard - Step 5                                                                                                    | ×    |
|----------------------------------------------------------------------------------------------------|------|
| Applications and Services Development                                                                                                    | 1    |
| Items:       OS Dependencies for .NET Compact         Pocket Outlook Object Model (POOM)       Framework 1.0         Standard SDK for Windows CE       .NET Compact Framework         OS Dependencies for .NET Comp       Standard SDK for Windows CE         NET Compact Framework       So Dependencies for .NET Comp         Standard SDK for Windows CE       NET Compact Framework         So Dependencies for .NET Comp       Sant Device Authentication Utility         SQL Server CE 2.0       XML         Exchange Client       Estimated size of these items: 89 KB |      |
| Car     Car     Car     Car                                                                                                    | ncel |

With .NET Framework support application can be written with Visual Studio .NET 2003 for smart devices in Basic or C#.

In step 6 you can include various Applications – End User components. For our example we won't need any of these, so just click on *Next*.

In step 7 you can have support for the Core OS Services. Select USB Host support and Display Support Click on Next. If you want to make an image without display support, do not select the display component. You can also later remove it form the project if you which.

| New Platform Wizard - Step 7        | ×                                    |
|-------------------------------------|--------------------------------------|
| Core OS Services                    | ٠                                    |
| l <u>t</u> ems:                     |                                      |
| Battery Driver                      | USB HID Keyboard and Mouse           |
| Display Support                     |                                      |
| Parallel Port Support               |                                      |
| Internet Appliance (IABASE) Support |                                      |
| Notification LED Support            |                                      |
| PNP Notifications                   |                                      |
| USB Host Support                    |                                      |
| USB HID Keyboard and Mous           |                                      |
| USB HID Keyboard Only               |                                      |
| USB HID Mouse Only                  |                                      |
|                                     | Estimated size of these items: 89 KB |
|                                     |                                      |
| 2 < Back                            | <u>N</u> ext > <u>F</u> inish Cancel |
|                                     |                                      |

The USB Host and Display Windows CE driver will be included. The registry keys to configure them are stored in the file:

#### %\_WINCEROOT%\Platform\A9M24x0\Files\Platform.reg

On step 8 you can select the Communication services and Networking. Under *Networking Features* select *Network Utilities (ipconfig, ping, ...)* and *Windows Networking API/Redirect*. Under *Networking – Local Area Network (LAN)* you must include the *Wired Local Area Network (802.3, 802.5)* to have support for your Ethernet interface. Under *Servers* select *Telnet Server* and *FTP Server*. With the Telnet Server you will be able to connect to the Windows CE device shell from anywhere in your network.

| New Platform Wizard - Step 8                                                                                                    | ×                                     |
|----------------------------------------------------------------------------------------------------|---------------------------------------|
| Communication Services and Networking                                                                                                    | ۲                                     |
| Items:<br>Networking Features<br>Networking - Local Area Network (LAN)<br>Native Wi-Fi WLAN Access Point Cor<br>Native Wi-Fi WLAN STA<br>Wired Local Area Network (802.3, 80<br>Wireless LAN (802.11) STA - Automal<br>Networking - Personal Area Network (PAN<br>Networking - Wide Area Network (WAN)<br>Servers | Telnet Server                         |
|                                                                                                    | Estimated size of these items: 165 KB |
| (2) < Back                                                                                                    | Next >EinishCancel                    |

Some registry information has been included for the FTP and the TELNET servers in the file:

#### %\_WINCEROOT%\PLATFORM\A9M24x0\FILES\PLATFORM.REG.

| ; TELNET SERVER<br>[HKEY_LOCAL_MACHINE\COMM\TELNETD]<br>"IsEnabled"=dword:1<br>"UseAuthentication"=dword:0                                                                                           | ;Don't use authentication                                                                                  |
|----------------------------------------------------------------------------------------------------|----------------------------------------------------------------------------------------------------|
| <pre>; FTP SERVER [HKEY_LOCAL_MACHINE\COMM\FTPD]     "IsEnabled"=dword:1     "UseAuthentication"=dword:0     "AllowAnonymous"=dword:1     "AllowAnonymousUpload"=dword:1     "DefaultDir"="\\"</pre> | ;Don't use authentication<br>;Allow anonymous login<br>;Allow anonymous upload of files<br>;Root directory |

**WARNING**: These registry keys give you complete access to your target via TELNET and FTP, for demonstration purposes. In order to preserve the security of your targets, change these registry keys by enabling the *UseAuthentication* key and adding a list of allowed users<sup>2</sup>.

On step 9 you can select parts of the Device Management. Click Next.

In order to have support for the any storage device used on you platform, you must include the support for the *FAT File System*, under *Storage Manager*, on step 10.

<sup>&</sup>lt;sup>2</sup> For more information about security, read the chapter *Telnet Server Authentication and Security Considerations* of Windows CE on-line help.

| New Platform Wizard - Step 10                                                                                                    |
|----------------------------------------------------------------------------------------------------|
| File Systems and Data Store 🗧                                                                                                    |
| Items:       FAT File System         Database Support       File System         File and Database Replication (Choose 1)       File System - Internal (Choose 1)         Registry Storage (Choose 1)       Storage Manager         Storage Manager       Binary Rom Image File System         Storage Manager Control Panel A;       EDB Database Engine         Partition Driver       CD/UDFS File System         Image File System       Image File System         Estimated size of these items: 229 KB                                                                                                    |
| Image: Second second second |

On step 11 you can select support for fonts. Click Next.

On step 12 you can select support the different languages. Click Next.

On step 13 you can select support for Internet Client Services. Click Next.

On step 14 you can select Graphics and Multimedia Technologies. Click Next.

On step 15 you can select Security. Click Next.

On step 16 select from *Shell* the *Command shell*, *Standard Shell* and *AYGShell API Set*. From the *User Interface* the *Network User Interface*, *Quarter VGA Resources* and from *Software Input Panel* the *Software-Base Input Panel* and the *SIP for Small Screen*.

| New Platform Wizard - Step 16                                                                                                    | ×    |
|----------------------------------------------------------------------------------------------------|------|
| Shell and User Interface                                                                                                    | ٩    |
| Items:                                                                                                    |      |
| Graphics, Windowing and Events     Shell     Shell     Gromon Dialog Support     Control Option B     Control Panel Applets     Customizable UI     Menu Tool Tip     Mouse     Wetwork User Interface     Overlapping Menus |      |
| Estimated size of these items: 777 KB                                                                                                    |      |
| Car                                                                                                    | ncel |

On step 17 you can select Error Reporting. Click Next.

On step 18 you can select Voice over IP Phone Services. Click Next.

After this step, some help information may appear to warn you about security issues on your platform. Read this information carefully.

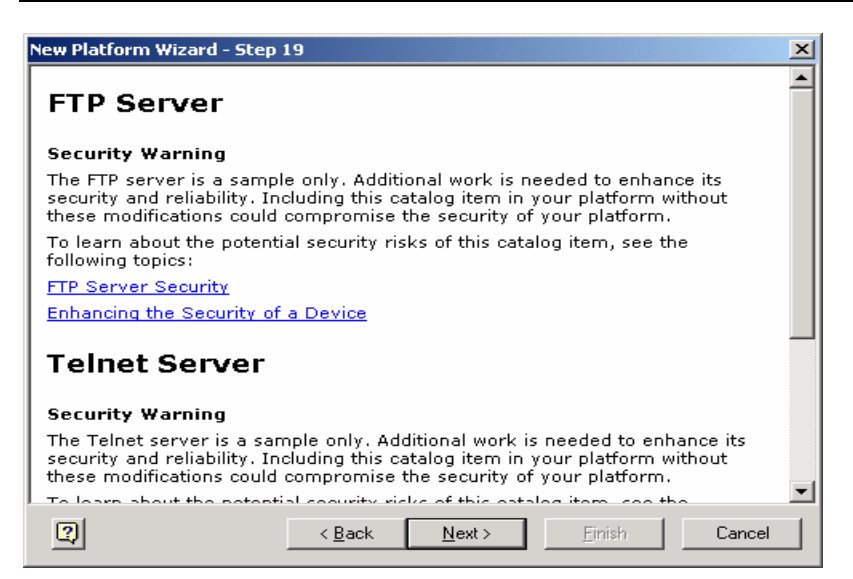

If you enable the checkbox "Notification acknowledged" you won't be warned again about this security issue. If you leave it as it is you will be reminded about this security warning. You can leave it unchecked.

After completion of the final step, click on Finish.

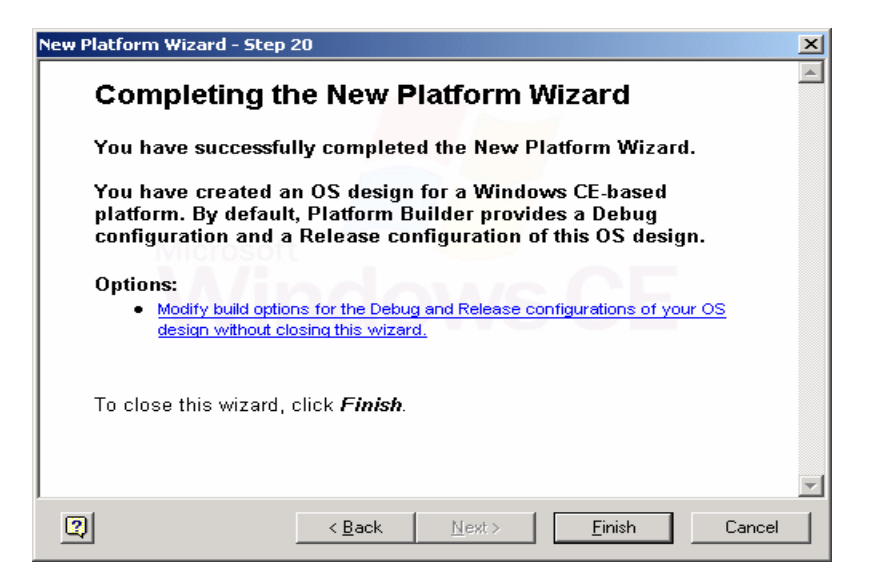

You will see the features of your platform on the Platform window (left side of Platform Builder). Also, in the catalog window (right side) you can see the components of the A9M24x0 module in the *Third Party* folder under *BSP*.

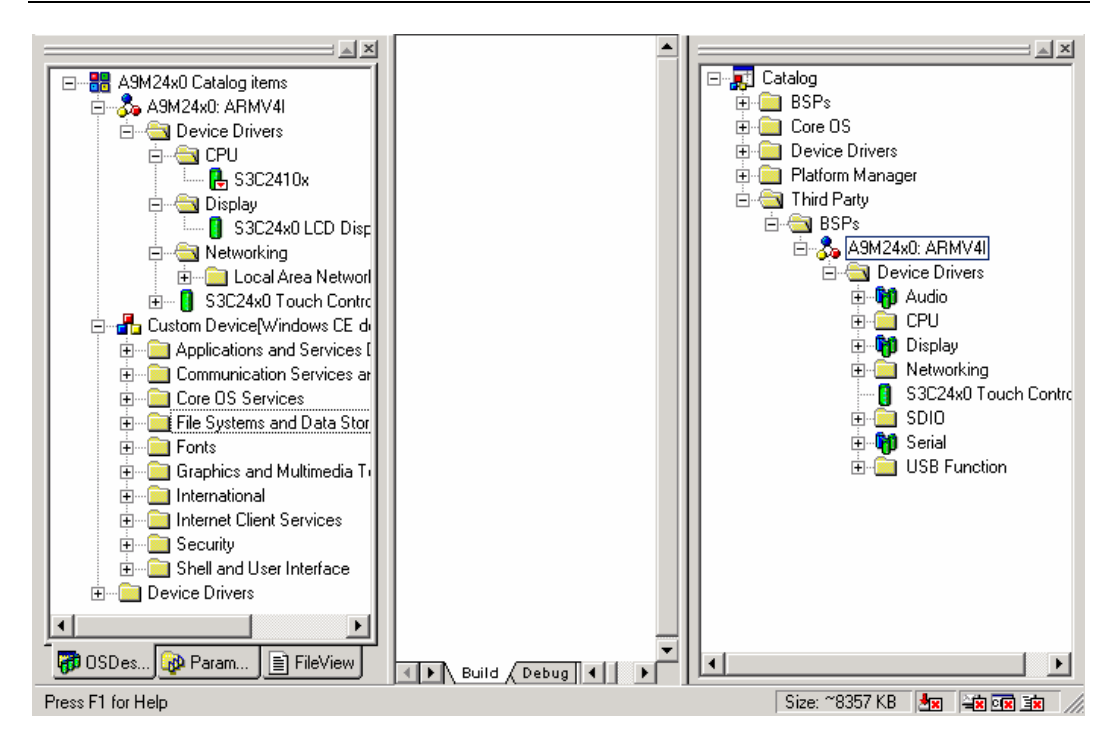

The same information is available for a the A9M2440 module.

To build a platform for a Samsung CPU , it is necessary to select the CPU you want to build the kernel for. If no CPU is selected the Platform will be build for an A9M2410 module.

If in some cases not all drivers of the platform are shown in the OSDesignView add them manually from the catalog. Than select from the catalog under *Platform Manager* the *Platform Manager* component. This is necessary if you want to use application debugging and the remote tools for a release kernel.

### 6.1 Platform settings

Before compiling the kernel, it is important to understand the different settings that we can change in the platform. Go to *Platform* menu and click on *Settings...* 

### 6.1.0 Build options

These are the build options of your platform. For a *Release*<sup>3</sup> platform, only a few things are enabled by default (*Target Control Support, Eboot space in memory* and *KITL*). For a *Debug* version, also the *Full Kernel mode* and the *Kernel Debugger* are enabled.

### 6.1.1 Language settings

Under the *Locale* tab, you can select the locales that your platform will support and the default language of your image.

The locales include information about currency formats, date and time formats, etc. specific to each country.

The default language specifies the language of the Windows CE user interface (buttons, menus, windows, etc.). For our example select *English US* because otherwise you will not see the links to some programs in your start menu.

<sup>&</sup>lt;sup>3</sup> The *Release* version will create a smaller kernel but won't include information for debugging.

#### 6.1.2 Environment Variables

The platform has several environment variables. Environment variables allow you to configure your platform and drivers. Some settings are made in the A9M24x0.bat file in the platform root directory. Others are set by each component and can be seen at:

C:\Wince500\public\common\oak\catalog\cec\A9M24x0.cec

They will exclude the PCI bus and PCMCIA components, since they are not part of the A9M24x0 BSP platform.

In addition, each driver contains its own environment variables.

The LCD driver has one variable:

BSP\_NODISPLAY=

This variable allows the registry information for the LCD (platform.reg) to be merged in the registry. If you set BSP\_NODISPLAY=1, the registry keys of the display won't be included into the registry or by disabling the display support of the project.

The Network driver CS8900 has some variables:

These variables will help building the correct registry information for the driver. By setting the variable, BSP\_CS8900= , the Ethernet debugger will be used.

The Network driver CS8900 has some variables:

BSP\_CS8900=1 BSP\_IP2REG=1 BSP\_NOETHER=

These variables will help building the correct registry information for the driver. By setting the variable, BSP\_CS8900=, the Ethernet driver is excluded to be called by the kernel. When using the Ethernet debugger, the driver must be excluded from use. The IP2REG is a small program that reads some information passed by U-boot to reconfigure the Ethernet settings of the NDIS driver. If you want to use the registry settings of the Ethernet driver set in platform.reg, than switch off this variable.

The serial driver (COM1) has one variable:

BSP\_NOSERIAL=

Each serial driver instance has his own variable to include the corresponding registry settings into the image. By setting the variable, BSP\_NOSERIAL=1, the serial driver is excluded.

The USB Host driver has one variable:

BSP\_NOUSB=

To exclude USB Host support set the variable BSP\_NOUSB=1 or remove the components from the current project. By setting BSP\_NOUSB=1 all registry entries for the USB Host support will be removed.

The USB device driver has one variable:

BSP\_NOUSBSER=

To exclude the USB device driver either set BSP\_NOUSBSER=1 or remove the components from the current project. To use the USB Device you need to select a class driver from the catalog view of Platform Builder.

The Touch driver has one variable:

BSP\_NOTOUCH=

To exclude the touch driver, set BSP\_NOTOUCH=1.

The Audio driver has two variables:

BSP\_NOAUDIO= BSP\_NOAC97=

To exclude the audio driver, set BSP\_NOAUDIO=1. This will exclude all audio support for the kernel.

The SD card driver has one variable:

#### BSP\_NOSDIO=

To exclude the SD card driver either set BSP\_NOSDIO=1or remove the components from the current project. Different class drivers are available to support different SD card types. They can be selected from the catalo view of Platform Builder.

### 6.2 Include virtual Keyboard

If it is necessary to have a software keyboard, Windows CE already has one. The virtual keyboard gives users the possibility, that do not have an real keyboard interface, to enter characters or fill in forms, etc.

To include the keyboard into your platform open the catalog on *Core OS > Shell* and User Interface > User Interface > Software Input Panel. Just right click on Software-based Input Panel and then click Add to Platform.

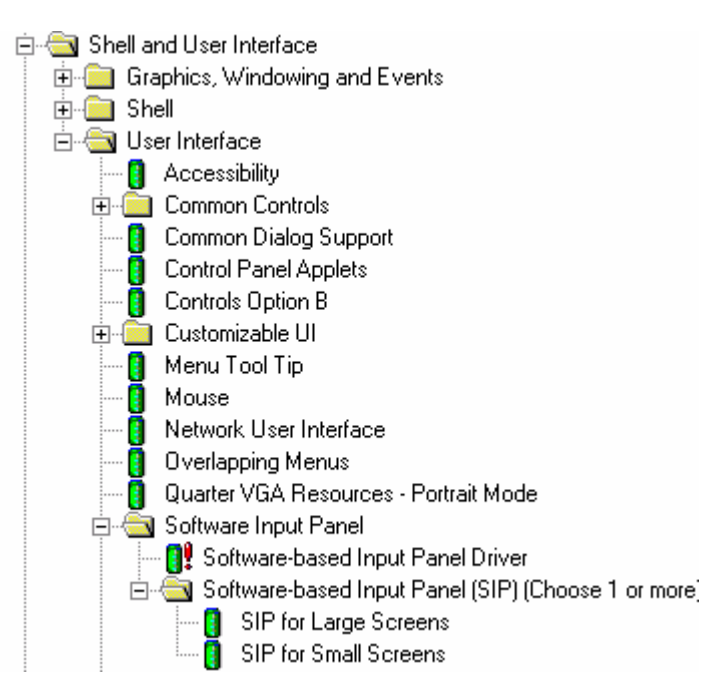

On the catalog in the *Software-based Input Panel (SIP)* select one of the two software keyboards, either small or large and add it to your platform. When you select the *Software-based Input Panel* one of the virtual keyboard is added automatically. Then simply changed it to the one you would like to be in your project.

| 🐉 Start | 🕹 12:00 PM [ 🎯 🏴 |
|---------|------------------|
|---------|------------------|

The Input Method Selection Sample Application (Sipselect) code has been made into an integral part of the shell. This means that the Sipselect component no longer appears as an separate application. The Sipselect code is still available in the Samples folder.

%\_WINCEROOT%\public\common\sdk\samples\sipselect

The SIP icon itself is now moved and is in the taskbar, which is reserved for the shell.

## 6.3 Including USB HID keyboard support

When USB Host support is selected for mouse and keyboard, a keyboard driver needs to be included into the project. This is necessary that Windows CE can generate the virtual key messages. To achieve this we will use a standard Windows CE keyboard driver.

From the catalog view move to *Device Driver\input Devices\Keyboard/Mouse* and select the *NOP (Stub) Keyboard* layout for the project.

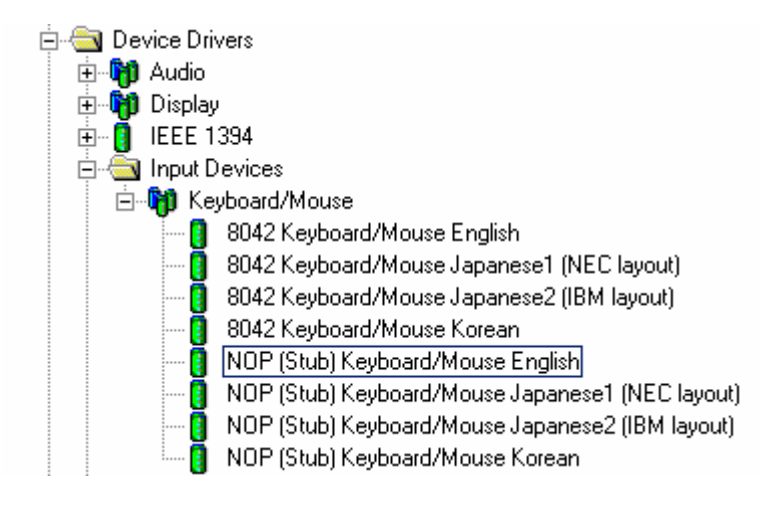

The Stub keyboard driver has the basic functions to receive the scan code of a key and map it a character and virtual key code. By selecting *Add-to-Platform* the component will be included into the project.

#### 6.4 Building the Platform

You can now proceed to compile the *Release* or *Debug* version of your platform. For a first example, select a *Release* version.

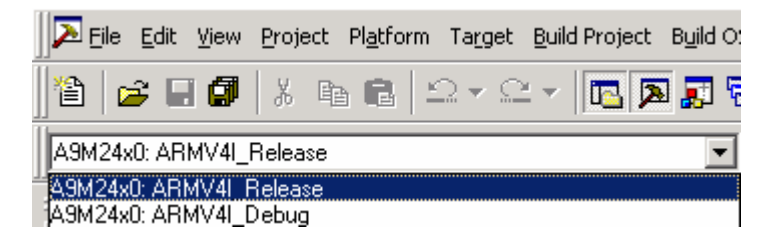

Go to the *Build OS* menu and select *Sysgen*. When ever you add or remove components or make changes in the *platform\common\src\ARM\Samsung\ A9M24x0* you should do this step or at the first time you build the project. You can make these modifications and build the kernel without do so, but than your kernel will not include them.

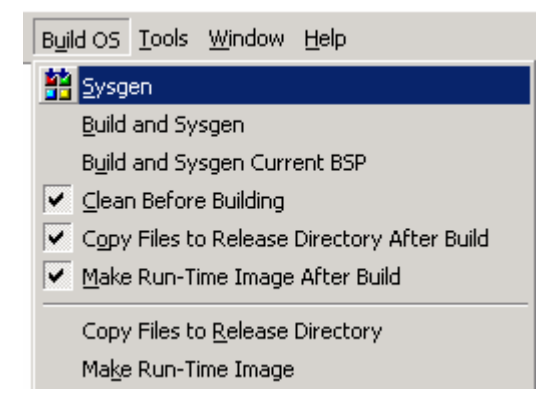

Set in the *Build OS* menu the *Clean Before Building*, this clean all object files and always rebuilt all your drivers.

The build process takes several minutes, depending on the number of components you have included and the speed of your working PC.

Start 8cf7e63c Len 00028be4 Start 8cf7e63c Len 0003dbc4 Start 8cfd220c Len 0003dbc4 Start 8d00f2d0 Len 0003ca20 Start 8d058bc1 Len 0000054 Start 8d058bc30 Len 000014a0 Creating rom file D:\WINCES00\PBWorkspaces\A9M24x0\RelDir\A9M24X0\_ARMV4I\_Release\NK.nb0 Done! makeing: Check for D:\WINCES00\PBWorkspaces\A9M24x0\RelDir\A9M24X0\_ARMV4I\_Release\PostRomImage.b makeing: Check for D:\WINCES00\PBWorkspaces\A9M24x0\RelDir\A9M24X0\_ARMV4I\_Release\PostRomImage.b makeing: Check for D:\WINCES00\PBWorkspaces\A9M24x0\RelDir\A9M24X0\_ARMV4I\_Release\PostRomImage.b makeing: Chack for D:\WINCES00\PBWorkspaces\A9M24x0\RelDir\A9M24X0\_ARMV4I\_Release\PostMakeImg.b makeing: Chack for D:\WINCES00\PBWorkspaces\A9M24x0\RelDir\A9M24X0\_ARMV4I\_Release\PostMakeImg.b makeing: run command: cmd /C D:\WINCES00\public\common\oak\misc\pbpostmakeimg A9M24x0 - 0 error(s), 5 warning(s) Ln 1487.Col1 REC COL OVE READ Size: "8357KB Mm = ###Em 3m

After successful compilation<sup>4</sup>, the Windows CE image (a file called NK.BIN/NK.NB0) can be found in:

\%\_WINCEROOT%\PBWorkSpaces\YourPlatformName\RelDir\

A9M24x0ARM4VIRelease\ A9M24x0ARM4VIDebug\

The size of the kernel image and the RAM size can be changed and configured in the *config.bib* file.

For changes made in the A9M24x0 folder you only need to use the *Build and Sysgen Current BSP* menu item from the *Build OS* menu. It will recompile all sources in the platform folder and copy them to your project folder.

#### 6.5 Modify CONFIG.BIB

If your kernel image will be bigger than the configuration made in config.bib you have to adjust the size. The default is made for a 32MB RAM module. Both sizes, the Kernel and RAM section, together should never exceed the memory size of the module.

The following example will make it a little bit clearer. We assume 32MB of total module RAM and a Kernel of 14MB. The config.bib settings should look like this.

#define NKSTART 8C600000 ; This is always the start point

#define NKLEN 00E00000 ; 14MB

#define RAMSTART 8D400000 ; start of RAM section for object/application

#define RAMLEN 00C00000 ; 12MB

You can also specify a smaller amount of RAM and a function inside the kernel will look for the rest of RAM available on the target.

<sup>&</sup>lt;sup>4</sup> You may see some warnings that are due to Windows CE 5.00 fixing of some DLLs that use the style from older versions.

# 7 Download of the image to the target

## 7.1 <u>U-Boot</u>

A universal boot loader was adapted by FS Forth-Systeme GmbH for the ModARM9 family. The boot loader is capable to start Windows CE via a Ethernet to the target. Depending on the CPU this is performed in different steps.

The S3C2410/S3C2440 loads the first 4kB of the NAND Flash into the internal stepping stone RAM and execute it. This code initialise the memory and then loads the complied U-Boot ( about 100kB ) to address 0x30500000 and execute it.

When U-Boot is launched, it configures the serial console and loads the EEPROM settings as environment variables. If no EEPROM is defined standard values are compiled in are used. If the environment variable *bootcmd* is defined, it executes these commands (autoboot feature) after *bootdelay* seconds, otherwise the shell is displayed. The autoboot can be interrupted by pressing a key to display the shell, too.

U-Boot can also retrieve these images from Ethernet ( command "tftp" ). The MMU is not set up by U-Boot, therefore all memory addresses used by U-Boot are physical addresses.

Ethernet is only configured and enabled while doing network accesses ("tftp"), a ping from the host to the target running U-Boot will fail.

A boot loader can be found in the platform folder of the BSP.

### %\_WINCEROOT%\Platform\A9M2x0\Bootloader

To copy the boot loader into Flash use the FS Forth-Systeme JTAG Booster. For more information please refer to the JTAG Booster documentation and the chapter 7.9 in this documentation. The target will come with a preinstalled U-Boot.

The boot loader will be located at the first sector of the onboard Flash. After termination of the installation with a reset the boot loader should send some information over the serial port.

Use a terminal program, like HyperTerminal, with the configuration **3840/8/N/1**. The U-Boot has a console interface that will allow to make the necessary configuration.

### 7.2 Abilities

- Download Kernel images using CS8900A Ethernet controller.
- Enable debugging over Ethernet.
- Configuration of the target system.

#### 7.3 U-Boot Options

The boot loader has various configuration commands. To view the commands type *help* on your terminal program. For more detailed information of each command type *help* <*command*>.

Download commands to download a release version:

```
      setenv ipaddr 192.168.50.55
      -> IP address for download

      setenv serverip 192.168.50.190
      -> IP address of host PC

      mw 30020800 0 100
      -> clean debug args

      tftp 0x30600000 nk.nb0
      -> RAM storage address

      go 30601000
      -> Image start address
```

Download commands to download a debug version and debug over Ethernet:

```
setenv ipaddr 192.168.50.55
setenv serverip 192.168.50.190
mw 30020800 0x45424F54 -> set magic number for debugger
tftp 0x30600000 nk.nb0
go 30601000
```

This examples can be found in the *Bootloader* directory of the platform directory. You can modify the files for your needs and call them by the terminal program to execute the commands.

#### 7.3.1 IP2REG Settings

The Windows CE BSP contains a small program that reconfigures the Ethernet settings for the CS8900A. Use the U-Boot variables *ipaddr*, *netmask*, *serverip*, *DNS* and *DHCP* to overwrite the Windows CE registry.

The following steps will show how to set the variables and how to store them to the EEPROM. All modules coming with preconfigured settings to view that settings type

```
A9M24x0 # printenv
bootdelay=2
baudrate=38400
ethaddr=00:04:f3:00:06:35
ipaddr=192.168.42.31
serverip=192.168.42.1
netmask=255.255.255.0
bootargs=console=ttySAC0
stdin=serial
stdout=serial
stderr=serial
```

This will show the factory settings. The values can be changed with

```
setenv ipaddr 192.168.50.58
setenv netmask 255.255.255.0
setenv serverip 192.168.50.8
setenv DHCP 0
setenv DNS 210.25.56.58
```

and stored to the EEPROM with

saveenv

Currently the Windows CE Kernel only reads the first 256Bytes of the EEPROM. Thus you should try to set your values within the first 256Bytes. The EEPROM contents is handled as a string chain. Each new value will be attached to the end of the chain. Which means that your values could become very quick out of the range. If you prefer to read more than these 256Bytes, please modify the function GetUbootConfig() in init.c.

Windows CE will only use the stored values, if nothing is stored IP2REG will take directly the values that are in memory, without verifying if they are correct or not. So if you don't want that the values in platform.reg are modified, set BSP\_IP2REG=. This will disable the IP2REG driver.

If you set *DHCP* to one the NDIS driver tries to get an IP address from the DHCP server.

## 7.4 <u>TFTP</u>

To download the kernel image into the target RAM a TFTP server is needed on the PC Host side. In the TFTP folder you will find a TFTP server evaluation software from WaluSoft (www.walusoft.co.uk). This unregistered evaluation version has the following restrictions.

- Max 2 simultaneous clients
- Max 10 transfers before quitting
- No firewall support
- No create path
- Fixed to port 69
- Server stops after one hour and need to be manually restarted

Start the *TFTPSrvC2001.msi* file and follow the installation instruction. After installation has been terminated successfully go to *Start* > *Settings* > *Control Panel*. A *TFTP Server* should be available in the Control Panel.

#### 🔜 TFTP Service

TFTP Service Parameters Configuration

Open the TFTP Server and click on the *Outbound Path* tab. Set the path where your nk.nb0 file will be located for download. Typically this path should be the current working directory of your project.

#### e.g: c:\Wince500\PBWorkspace\ProjectName\RelDir\A9M24x0ARMV4IRelease

If there is already installed an TFTP server on the PC Host, it is not necessary to follow this instructions. Any other TFTP server can be used under Windows to download the kernel image.

To manually restart the TFTP server open under *Control Panel* the *Administration Tools*. A Window will be opened. Than open *Services*. A list of all services will be shown. In the services windows look for the TFTP server service and restart it.

#### 7.5 <u>Terminal configuration</u>

The boot loader starts communication over the external UART on the development board after power-on or reset. Every commercial terminal program can be used to communicate with the target. This example will use the HyperTerminal program to show the basic configuration to setup the serial communication to the target.

The boot loader works with the following configuration **38400/8/N/1**. This configuration can be setup by the properties of the HyperTerminal session.

In some cases it has been seen that launching a script on the HyperTerminal with the *Send text file* entry in the *Send* menu hasn't been terminated successfully. To overcome this problem select the properties and than the *Configuration* tab. Open the *ASCII Configuration* and set the *Line Delay* to 30ms and than apply the changes.

#### 7.6 Download Kernel through Ethernet

Once you have installed the boot loader, the TFTP server and modified, if necessary the download commands, everything is ready to download the kernel image. Open a terminal program and make the configuration explained in the previous chapter.

Boot the target and you should see the following output on a terminal program.

```
U-Boot 1.1.2 (Mar 7 2005 - 10:19:02) FS.2
U-Boot code: 30580000 -> 305A72F4 BSS: -> 305E9B94
RAM Configuration:
Bank #0: 30000000 64 MB
NAND: 32 MB
In: serial
Out: serial
Cut: serial
Err: serial
CPU: S3C2410X@200MHz
A9M24x0 #
```

Check that the TFTP server is setup correctly to download the new image to the target.

Start the command script file from the terminal program. U-Boot will execute the commands and download the kernel image into RAM. After downloading type on the command prompt *go 30601000* and than hit the ENTER key. U-Boot will jump to the direction in RAM and start execution. This will start running the Windows CE Kernel.

### 7.7 Debug over Ethernet

First download the Kernel as mentioned in the previous chapter by using the *launch\_24x0\_dbg.txt* script file. When the download of a debug kernel is made the first time, the following steps have to be made to debug over Ethernet or when the target module has been changed. Verify that BSP\_CS8900= in A9M24x0.bat. If the variable is set the NDIS driver will be included into the image and no debugging is possible.

After the kernel has been downloaded and the *go* command has been executed, some information are send over the serial port.

Board Support Package ModARM9 for Windows CE 5.00

```
## Starting application at 0x30601000 ...
Windows CE Kernel for ARM (Thumb Enabled) Built on Jun 24 2004 at
18:21:58
ProcessorType=0920 Revision=0
sp abt=ffff5000 sp irq=ffff2800 sp undef=ffffc800 OEMAddressTable
= 8c601170
EEPROM: Start reading eeprom.
Net mask found.
MAC address found in EEPROM.
IP address found.
Gateway found.
DCache: 8 sets, 64 ways, 32 line size, 16384 size
ICache: 8 sets, 64 ways, 32 line size, 16384 size
KITL: *** Device Name A9M2410 12251 ***
KITL: DHCP get/renew device IP: 192.168.50.68
VBridge:: built on [Jun 24 2004] time [18:28:30]
VBridgeInit()...TX = [16384] bytes -- Rx = [16384] bytes
Tx buffer [0xAD25EA80] to [0xAD262A80].
Rx buffer [0xAD262AA0] to [0xAD266AA0].
VBridge:: NK add MAC: [0-4-F3-0-2F-DB]
```

Copy the name under *Using device name*. Open the *Connectivity Options* menu from Platform Builder. If you do not specified a target device yet, first open *Add* Device. Enter a new name for target device. The *Associated OS Design*/SDK you can set to none. Than select Add. This will add you new name to the Target Device name list. Select your new added device from the Target Device list.

| 😏 Target Device Connectivit                                                                | y Options                                                                                                    |
|--------------------------------------------------------------------------------------------|----------------------------------------------------------------------------------------------------|
| Device Configuration<br><u>Add Device</u><br><u>Delete Device</u><br>Service Configuration | Larget Device:         A9M24x0         Download:         None         ▼ Settings                                         |
| Kernel Service Map                                                                         |                                                                                                    |
| <u>Core Service Settings</u><br><u>Service Status</u>                                      | T <u>r</u> ansport:<br>Ethernet ▼ Settin <u>gs</u><br>(A9M2410_12251)<br>D <u>e</u> bugger:<br>KdStub ▼ Settin <u>gs</u> |
|                                                                                            | Apply Close Help                                                                                                    |

Than select *Kernel Service Map*. From their select for *Download* none and for *Transport* the Ethernet entry. Open the *Settings* of the *Transport* and paste the name copied from the terminal into the dialog.

| G Ethernet KITL Settings        | × |
|---------------------------------|---|
| Device KITL Name:               |   |
| A9M2410_12251                   | ] |
| IP Address: 0.0.0.0             |   |
| Active Devices:                 |   |
| A9M2410_12251                   |   |
|                                 |   |
|                                 |   |
|                                 |   |
| V                               |   |
| Use device name from bootloader |   |
| <u>O</u> K <u>C</u> ancel       |   |

To add the new Device KITL name remove the check box *Use device name from bootloader* and add the name. Than click on OK. The name of the current used device will be shown under the *Transport* entry.

Because U-Boot is not generating BOOTME messages, they are needed to detect a new device, we have to made it manually. This is only an example, the value may be different on your system. The number is create by the MAC address of the target and therefore, will change with every target.

Than apply the new settings, close the dialog and select the new device from the Platform Builder *Active target* device list. Now you can go to the *Target* menu and click on *Attach Device*.

After starting the debug process, by selecting *Attach Device*, the services CESH (Console Debug Shell tool) and CETerm (Target Messages) are initiated on the target. Windows CE starts without the need of additional tools.

Once the device target name is listed you can make the download with U-Boot, start the kernel image in RAM and select *Attach Device* from the Platform Builder tool bar. If the name changes, because of a different MAC address or you using another module, you may want to repeat the steps mentioned above or simply change the *Device KITL name*.

#### 7.8 Copy Kernel image to Flash

Before a Kernel can be transferred to Flash memory the image need to be download into target RAM. Follow the steps explained in chapter 7.6 and download the Kernel.

When download has been finished check the NAND Flash for bad blocks. If no bad blocks have been found the Kernel should be stored at address 0x40000 or higher. The addresses before are used by U-Boot. To test for bad blocks type in the following command

nand bad

If there is a bad block found try to store the image on an address higher than the bad block or if the bad block address is higher than the start address plus the image size, you can keep storing the image at 0x40000.

After that finally the image can be stored into Flash. The following script shows the commands necessary by U-boot to transfer the image into the onboard Flash.

```
nand erase 40000 <image_size>
nand write 30600000 40000 <image size>
```

The image size of the downloaded Kernel can be found at the end of the download. To test that the image is stored correctly in Flash you can make a reset of the target device. Than write the following commands on U-Boot and you stored image should come up.

```
nand read 30600000 40000 <image_size>
go 30601000
```

The next step is to load the image automatically at start up of the target.

#### 7.8.1 Configure start of Kernel image in Flash

Now that image is inside the NAND Flash we need to configure that the image is started automatically at power-on or reset. There are several variables that need to be configured to achieve this. These variables are stored than in Flash or at the EEPROM. Thus, the target can use them even after power-off.

The following commands are necessary to make all this.

```
setenv ipaddr 192.168.50.57
setenv serverip 192.168.50.880
setenv bootargs
setenv win_1 mw 30600000 0 1000000
setenv win_2 nand read 30600000 40000 <image_size>\; go 30601000
setenv bootcmd run win_1\; run win_2
saveenv -> stores variables to Flash or EEPROM
reset
```

Now each time the target is started this Kernel will be loaded automatically, when no keyboard key is hit during the boot delay time. With a user action during this wait time U-Boot will come up with the command prompt and waiting for new user commands.

#### 7.9 JTAG Booster

This tool from FS Forth-Systeme GmbH gives the user the possibility to copy the boot loader much faster to the onboard Flash. Before storing a new boot loader to the ModARM9 modules, the JTAG Booster hardware have to be connected to the target board. Connect the JTAG Booster to the parallel port of your host PC and the other end to JTAG connector on the target board.

jtag2410 /pnand a9m2410.bin /lpt-base=378 /driver=1

jtag2440 /pnand a9m2440.bin /lpt-base=378 /driver=1

Start from your host PC the *JTAG2410.exe/JTAG2440.exe* tool to program the boot loader. For more details please refer to the JTAG Booster documentation. Set the switch S2 to 1-ON and the rest OFF. Than power up the target and start the tool on your PC. When the boot loader is successfully downloaded remove the power from the target and switch back 1-OFF. Power up the target and over the serial port, as described in the previous chapters, you should see the starting of the boot loader.

Note: The thick strand on the JTAG Booster connector indicates ground and is pin 2. Pin 1 is connected to the square pad on the target board and is marked with a triangle.

### 8 Kernel Debugging

By setting the environment variable of the Ethernet component like this

BSP\_CS8900=

Ethernet debugging is implemented. This must be made during compile time and cannot be changed during run time. At the same time this will enable the shared Ethernet functionality of Windows CE.

Now you can build your debug Kernel and follow the download instruction and explanations of the previous chapters.

After downloading the image with U-Boot, explained the previous chapter, simply connected to the target over the Platform Builder. Click on the *Attach Device* icon in the tool bar or over the menu item *Target* > *Attach Device*.

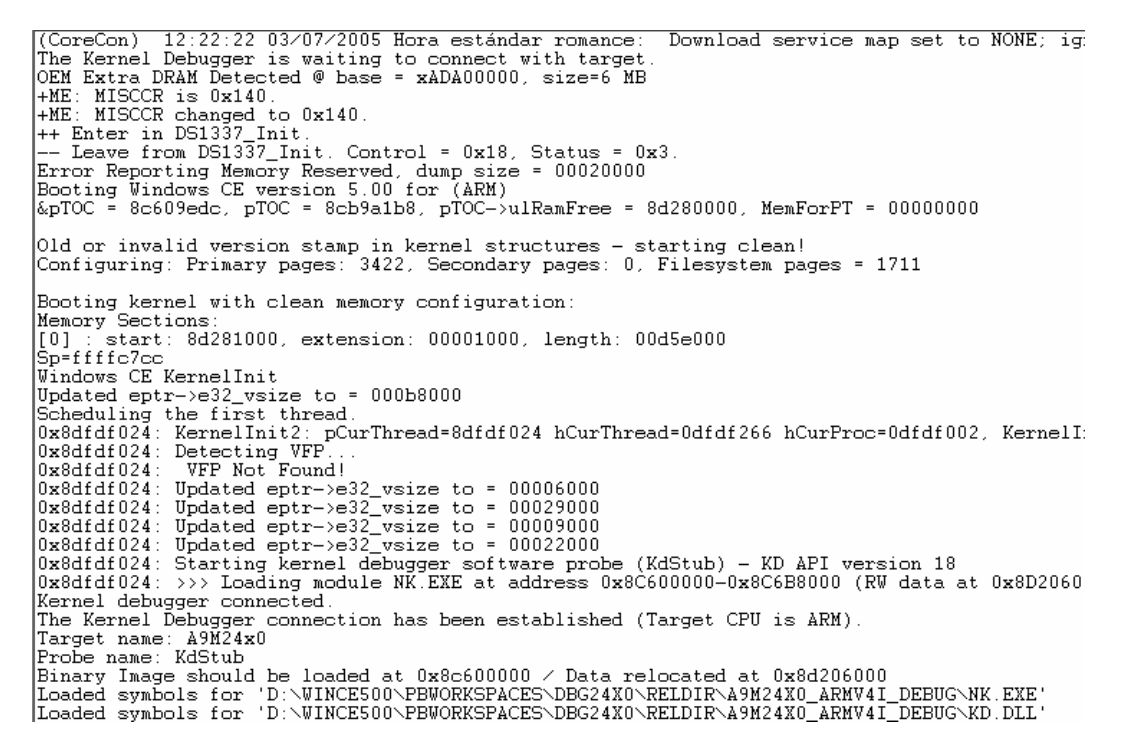

Now we can halt the target and debug the kernel. The debugging windows and menu items in the Platform Builder IDE allow to acquire process, threads, and other target debugging information like watch variables, dump the memory etc.

The target can be halt with the menu item *Debug* > *Break*.

When the target is halt a source file is opened where the system was stopped.

With F10 you can now step through the code and see how the Compact Flash card is configured. If you wish to run through the rest of the initialization press F5 (Go).

| 🕏 Dbg24x0 - Platform Builder [break] - [D:\\sdiocontrollerbase.cpp]                                                                                                    | <u> - 8 ×</u> |
|----------------------------------------------------------------------------------------------------|---------------|
| Ei Ele Edit View Project Platform Target Build Project Build OS Debug Iools Window Help                                                                                                    | _ 8 ×         |
| 🖹 😂 🖬 🕼 🖄 🖻 🗟 그 ->> 📭 🔊 🚰 🐂 sdbc_a9m24x0.dll 🔍 🍾                                                                                                    |               |
| 🛛 🖉 🖓 🕼 🕼 🕼 🕼 🖉 🗛 🖓 🚥                                                                                                    |               |
| 【1 2 4 1 1 4 1 4 1 4 1 4 1 4 1 4 1 4 1 4                                                                                                    |               |
| if (!KernelIoControl(IOCTI_HAI_REQUEST_SYSINTR, &m_dwSDIOIrq, sizeof(DWORD), &m_dwSDIOSysIntr, sizeof(DWORD), NUL                                                                                                    | L))           |
| <pre>// invalid SDIO SYSINTE value! DEBUGMSG(SDCARD_ZONE_ERROR. (TEXT("invalid SDIO SYSINTE value!\n"))); a_dvSDIOSysIntr = SYSINTE_UNDEFINED; fRetVal = FALSE; goto FUNCTION_EXIT; }</pre>                                                                                                    |               |
| <pre>// read the SDIO IST priority m_nSDIOIstThreadPriority = regDevice.ValueDW( SDIO_IST_PRIORITY_TEXT, 0xffffffff );</pre>                                                                                                    |               |
| <pre>// read the DMA channel number     m_dwDMAChannel = regDevice.ValueDV( DMA_CHANNEL_TEXT, 0xffffffff );</pre>                                                                                                    |               |
| <pre>// read the DMA IRQ value<br/>m_dwDMAIrq = regDevice ValueDW( DMA_IRQ_TEXT, 0xffffffff );<br/>if( m_dwDMAIrq == 0xffffffff )<br/>{</pre>                                                                                                    |               |
| <pre>// invalid DMA IRQ value!<br/>m_dwDMAChannel = 0xffffffff; // disable DMA<br/>}</pre>                                                                                                    |               |
| <pre>// convert the DMA hardware IRQ into a logical SYSINTR value. if (!KernelIoControl(IOCTL_HAL_REQUEST_SYSINTR, &amp;m_dwDMAIrq, sizeof(DWORD), &amp;m_dwDMASysIntr, sizeof(DWORD), NULL)</pre>                                                                                                    | )             |
| <pre>{     // invalid DMA IRQ value!     m_dwDMAChannel = 0xffffffff; // disable DMA }</pre>                                                                                                    | -             |
| <pre>// read the DMA IST priority m_DMAIstThreadPriority = regDevice.ValueDW( DMA_IST_PRIORITY_TEXT, 0xffffffff ); </pre>                                                                                                    | •<br>•        |
| Image: SDHC_ASM24x0ICSDIOControllerBase:InterpretCapabilities[const unsigned shot ")         Image: SDHC_ASM24x0ICSDIOControllerBase:InterpretCapabilities[const unsigned shot ")         Image: SDHC_ASM24x0ICSDIOControllerBase:SDHC_ASM24x0ICSDIOControllerBase:SDHC_ASM24x0ICSDIOControllerBase:SDHC_ASM24x0ICSDIOControllerBase:SDHC_ASM24x0ICSDIOControllerBase:SDHC_ASM24x0ICSDIOControllerBase:SDHC_ASM24x0ICSDIOControllerBase:SDHC_ASM24x0ICSDIOControllerBase:SDHC_ASM24x0ICSDIOControllerBase:SDHC_ASM24x0ICSDIOControllerBase:SDHC_ASM24x0ICSDIOControllerBase:SDHC_ASM24x0ICSDIOControllerBase:SDHC_ASM24x0ICSDIOControlerBase:SDHC_ASM24x0ICSDIOControllerBase:SDHC_ASM24x0ICSDIOContro |               |
| Auto (Locals ) this /         M4=1         M3=1         M2=1         M1=1         M0=1                                                                                                    |               |
| Press F1 for Help Size: ~4253 KB                                                                                                    | 🛁 🙃 🛓         |

#### 8.1 Sharing Ethernet Debugging Services

There is the possibility to share the Ethernet interface between debugging network and application network traffic. The main registry entries can be found in the *COMMON.REG*. In the *PLATFORM.REG* you can specify the IP address for the application network interface, the debugger will use the IP address set to download the Kernel image. The IP of the debug and the application network interface must be different, to avoid conflicts.

```
IF BSP_NOSHAREETH !
[HKEY_LOCAL_MACHINE\Comm\VMINI1\Parms\TcpIp]
"EnableDHCP"=dword:0
"DefaultGateway"="192.168.50.5"
"UseZeroBroadcast"=dword:0
"IpAddress"="192.168.50.56"
"Subnetmask"="255.255.255.0"
"DNS"="200.193.200.2"
ENDIF BSP_NOSHAREETH !
```

To include the shared Ethernet support you have to set the environment variable BSP\_NOSHAREETH=. By default the variable is set already to that value.

## 8.2 Run Time Debugging

In certain circumstances you may not want to debug step by step, because of some time critical part in the system. Most of the drivers in Windows CE have a variety of Debug messages. The messages are divided into different zones. These zones can be activated or deactivated. The maximum are 16 zones. One method to set up the debug zones is to alter the registry of your host PC where you are designing the Kernel.

First open the *RegEdit.exe* on the PC the Platform Builder is running. To start the program open *Run* from the *Start* menu.

| Run      | ? ×                                                                                                    |
|----------|----------------------------------------------------------------------------------------------------|
| <u> </u> | Type the name of a program, folder, document, or<br>Internet resource, and Windows will open it for you. |
| Open:    | regedit                                                                                                  |
|          | OK Cancel <u>B</u> rowse                                                                                 |

Enter *RegEdit* and select the *OK* button. The registry editor will be opened. Than go to folder *HKEY\_CURRENT\_USER\Pegasus\Zones\*. Here you can create a new entry for the driver or component you which to debug in more deeply.

| 🎻 Registry Editor                                                                                                    |                                      |                                                       | ×                                                                                            |
|----------------------------------------------------------------------------------------------------|--------------------------------------|-------------------------------------------------------|----------------------------------------------------------------------------------------------|
| <u>R</u> egistry <u>E</u> dit <u>V</u> iew <u>F</u> avorites <u>H</u> elp                                                                                                    |                                      |                                                       |                                                                                              |
| Mi PC  Mi PC  HKEY_CLASSES_ROOT  HKEY_CURRENT_USER  HC Console  Console  Control Panel  Control Panel  Keyboard Layout  Keyboard Layout  Control Panel  HC Control Panel  HC | Name (Predeterminado) (FATFS) (MOIS) | Type<br>REG_SZ<br>REG_DWORD<br>REG_DWORD<br>REG_DWORD | Data<br>(valor no establecido)<br>0x0000fff (65535)<br>0x00000fff (4095)<br>0x000000ff (255) |
| MI PC\HKEY_CURRENT_USER\Pegasus\Zo                                                                                                    | nes                                  |                                                       | Þ                                                                                            |

The names that you should enter here can be found normally in the *DBGPARAMS* statements of the corresponding driver or component. For more information, please refer to the Online Help. Most of the sources of Windows CE are located at

#### %\_WINCEROOT%\Public\Common\Oak\Drivers\

Here you should find the propriety names for most of the drivers supported by Windows CE. The values that you set for each entry depends on the amount of zones that you would like to activate. E.g. the entry *FATFS*, in the picture above, activates all 16 zones. Each bit represents a debug zone that is activated with a one and deactivated with a zero.

# 9 Remote Tools

If you want to use the Remote Tools in a Release version of the Kernel you have to add the *Platform Manager* to your project. The component can be found in the catalog view of the Platform Builder. Simply move in the catalog view to the component and select *Add to Platform*.

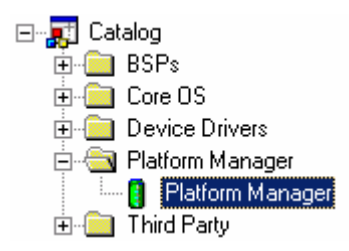

This will include the three possible medias to communicate with the target. These are ActiveSync, KITL or manual server. To use the Remote Tools follow the instruction in the "Application debugging" chapter. See the screen shot of the registry editor, where you can check if your device was loaded and if the values are correct.

| 🙀 Windows CE Remote Registry Editor                                                                                                    |                                                                                                  | <u></u>                                                                                                    |
|----------------------------------------------------------------------------------------------------|--------------------------------------------------------------------------------------------------|----------------------------------------------------------------------------------------------------|
| Registry Edit View Connection Help                                                                                                    |                                                                                                  |                                                                                                    |
| 9.5.98 🖬 🗴 🖻 🗈 🔊 🕅 🐯                                                                                                    | <u>D</u>                                                                                         |                                                                                                    |
| Image: Construction     Image: Construction       Image: Construction     Image: Construction       Ima | Name<br>() (Default)<br>() (Default)<br>() (Default)<br>() () () () () () () () () () () () () ( | Data<br>(value not set)<br>FATFSD.DLL<br>PATFSD.DLL<br>DSK<br>4<br>1<br>1<br>0<br>33554432<br>(447/2DDA-E575-4252-9068-4195D4868865)<br>FlashFXDIsk1Profile |
| t+:                                                                                                    |                                                                                                  |                                                                                                    |
| [Default Device\HKEY_LOCAL_MACHINE\Drivers\BuiltIn\FlashFX                                                                                                    | ]                                                                                                | NUM ///                                                                                                    |

## 10 <u>Windows CE directory tree</u>

Here is an overview of the most important directories and files in the Windows CE tree

#### 10.1 <u>% WINCEROOT%\PLATFORM</u>

In this folder are the board specific modules. For example:

| CEPC    | Microsoft reference PC platform           |
|---------|-------------------------------------------|
| GEODE   | Microsoft reference GEODE platform        |
| A9M24x0 | FS Forth-Systeme S3C2410/S3C2440 platform |

#### 10.2 % WINCEROOT%\Platform\Common\Src\Arm\Samsung\A9M24x0

In this folder are all OAL related files are located. If you want to make changed regarding the platform specific settings, like RTC, memory etc. you need to make them their.

#### 10.3 <u>% WINCEROOT%\PBWorkspace</u>

All project specific parts are stored here, for example:

| A9M24x0   | One A9M24x0 based project. |
|-----------|----------------------------|
| test_CEPC | One CEPC based project     |

#### 10.4 % WINCEROOT%\PUBLIC\COMMON

In this directory all common adjustments and drivers are stored. Be careful with changes in this directory and subfolders. A change in one of the sources in the common directory will be a change for all platforms.

#### 10.5 Important file types

| SOURCES | Contains source files, include/library files and |
|---------|--------------------------------------------------|
|         | the names of the output files.                   |
| DIRS    | Subfolders that should be compiled               |
| *.reg   | Windows CE registry files                        |

# 11 CE component file

With the CEC Editor included in Windows CE 5.00, you can explore the components of the BSP just by double-clicking the file:

| A9M24x0                                                                                                    |                                     |                                                                                                    |
|----------------------------------------------------------------------------------------------------|-------------------------------------|----------------------------------------------------------------------------------------------------|
| ⊡ <mark>#</mark> Catalog<br>⊡ <mark>⊜</mark> Third Party                                                                 | General Variat                      | oles   Compatibility   BSP Settings                                                                                                    |
| È-                                                                                                    | * Na <u>m</u> e:<br>* <u>G</u> UID: | A9M24x0: ARMV4I {268795D3-380C-4503-BB50-19D16B14C6D7} New                                                                                                   |
| Brig Societa Addition                                                                                                    | Description:                        | A BSP for the A9M2410 and A9M2440 module. The<br>platform uses the OS that is built for the ARM v4<br>architecture and contains the ARM instruction set with |
| B→ Sc2+X0 LCD Display<br>B→ Networking<br>B→ Not Local Area Networking (LAN) de<br>B→ NOT Local Area Networking (LAN) de | Vendo <u>r</u> :                    | FS Forth-Systeme GmbH & Sistemas Embebidos S.A.                                                                                                    |
| Bi- ang SDIO Host<br>⊟- ang Solid Host<br>Bi- Di S3C24x0 Serial UART                                                     | Locale:<br>Eile:                    | A9M24x0.cec                                                                                                    |
| 금·백과 10uch<br>문- 집 S3C24x0 Touch Controller<br>금- 句 USB Function<br>년- 御 USB Function Bus Drivers                        |                                     | Size of Catalog item is CPU-specific Size in run-time image in bytes:                                                                                        |
|                                                                                                    |                                     | Values marked with * are required.                                                                                                    |
|                                                                                                    |                                     | ▼                                                                                                    |

C:\Wince500\public\common\oak\catalog\cec\A9M24x0.cec

This package includes the following components:

- LCD display driver
- Ethernet driver
- Serial port
- USB Host
- USB Device
- Touch
- Audio
- SDHC
- IP2REG

# 12 Drivers

# 12.1 <u>Display</u>

The LCD display driver has been testes with the following display.

- LQ57Q3DC2

In order to have this component included, you must select *Display support* when you create a new custom platform project or add it late to your project.

## 12.2 Ethernet

The TCP/IP configuration expects the system running without DHCP server. The IP address is configured to 192.168.50.56 with the subnet mask 255.255.255.0.

To change the default IP, gateway, subnet mask and DNS of your target you must modify the following key values on the file:

%\_WINCEROOT%\Platform\A9M24x0\Files\Platform.reg

```
;Settings for static IP configuration, if enabled
[HKEY_LOCAL_MACHINE\Comm\CS89001\Parms\TcpIp]
"EnableDHCP"=dword:0
;"DefaultGateway"="192.168.50.5"
"LLInterface"=""
"UseZeroBroadcast"=dword:0
"IpAddress"="192.168.50.56"
"Subnetmask"="255.255.255.0"
;"DNS"="111.222.123.12"
```

If you have a DHCP service and prefer that your target gets automatically a free IP address from the DHCP server you must do the following: set in the registry configuration of the Ethernet the *EnableDHCP=dword:1*.

You can now recompile the platform and the target will take a free IP from the DHCP server automatically.

In order to have the component included, you must add to your platform the following components:

- Wired Local Area Network (802.3, 802.5)

To delete it from your image, right click over the component group *Network* and select *Delete*.

# 12.3 USB Host

The USB Host can be included by selecting USB Host support form the catalog and by setting the environment variable

### BSP\_NOUSB=

Over the catalog different device driver classes, like mouse, keyboard or storage can be included into the kernel. To exclude the driver set BSP\_NOUSB=1 or remove the USB Host support from the current project.

## 12.4 USB Device

The USB Device driver is included when USB function client is selected from the catalog and by setting the environment variable.

#### BSP\_NOUSBSER=

Windows CE includes different function classes that can be selected directly from the catalog view. The USB Device driver will act as the USB Device function that was included into the project. To exclude the driver set BSP\_NOUSBSER=1 or remove the USB function support from the current project.

### 12.5 <u>Touch</u>

The Touch driver is included into the project, when display support is selected for the project and by setting the environment variable.

#### BSO:NOTOUCH=

To exclude the touch driver registry settings set BSP\_NOTOUCH=1.

### 12.6 <u>Audio</u>

The audio driver will be included into the platform if audio or multimedia support is selected. When no audio or multimedia support is added the audio driver will not be included into the kernel.

To exclude the audio support for the platform, set BSP\_NOAUDIO=.

### 12.7 SD Host Controller

The Secure Digital host controller driver is included into the project, when the environment variable

### BSP\_NOSDIO=

is set and when a SD client is selected form the catalog view. To exclude the driver from the registry set BSP\_NOSDIO=1 or when the SD client is removed from the project.

### 12.8 IP2REG

IP2REG is added with the Ethernet driver to the platform. This driver reads the network configuration set by U-Boot and writes it to the registry. In this way the network settings can be changed of the used target. The driver works as well for the standard NDIS driver as for the VMINI Ethernet debugger.

To exclude the driver from the kernel image set BSP\_IP2REG=.

### 12.9 <u>CPU</u>

The CPU component is necessary to build the project for one of the two supported microprocessors. If no CPU is selected the Kernel will be build always for the A9M2410 module.

## 13 Common Hints

#### 13.1 Autostart of applications

Here is an extract of COMMON.REG.

```
[HKEY_LOCAL_MACHINE\init]
; @CESYSGEN IF CE_MODULES_SHELL
        "Launch10"="shell.exe"
; @CESYSGEN ENDIF
IF IMGTINY !
; @CESYSGEN IF CE_MODULES_DEVICE
        "Launch20"="device.exe"
; @CESYSGEN ENDIF
; @CESYSGEN IF CE_MODULES_GWES
```

In order to launch your own applications automatically, you need to add similar entries to the file PROJECT.REG and create variables in case you want to control the launching or not of your applications.

#### 13.2 Telnet server

To connect via TELNET simply open a DOS box and do a TELNET to the IP address of your target. You won't be requested to enter a username and password, because we have disabled the User Authentication. To exit the telnet server simply enter <code>exit</code> at the prompt.

| C:\WINNT\system32                                                                                                    | \cmd.exe - telnet | 192.168.50.58                                                                                                    |   |
|----------------------------------------------------------------------------------------------------|-------------------|----------------------------------------------------------------------------------------------------|---|
| Welcome to the Wi                                                                                                    | indows CE Telr    | net Service on A9M2410                                                                                                    |   |
| Pocket CMD v 5.0<br>\> dir                                                                                                    |                   |                                                                                                    |   |
| Directory of                                                                                                    |                   |                                                                                                    |   |
| 01/01/98 04:00a<br>01/01/00 12:00a<br>12/31/99 04:00p<br>12/31/99 04:00p<br>12/31/99 04:00p<br>12/31/99 04:00p<br>12/31/99 04:00p<br>12/31/99 04:00p<br>12/31/99 04:00p<br>50und 8 file<br>1 Dir(s) 2446 | <pre></pre>       | Network<br>Application Data<br>23 Control Panel.lnk<br>My Documents<br>Program Files<br>profiles<br>Temp<br>Windows<br>ze 23 bytes. |   |
| ~                                                                                                    |                   |                                                                                                    | T |

### 13.3 FTP server

To connect via FTP to the FTP server of the target open a DOS box or the Internet Explorer from Microsoft and simply do an FTP to your target IP address. The target will ask you for a username and a password, in case of the DOS box. Since we have enabled the anonymous login you can enter anything as username and anything as password (you must enter something when using the DOS box).

| L:\WINNI\system32\cmd.exe - ftp 192.168.50.58                                                                                                    | X |
|----------------------------------------------------------------------------------------------------|---|
| C:\>ftp 192.168.50.58<br>Conectado a 192.168.50.58.<br>220 Service ready for new user.<br>Usuario (192.168.50.58:(none)): test<br>331 User name okay, need password.<br>Contraseta:<br>230 User logged in, proceed.<br>ftp) dir<br>200 Command okay.<br>150 File status okay; about to open data connection.<br>01-01-98 04:00 (DIR) Network<br>01-01-06 00:00 (DIR) Network<br>01-01-06 00:00 (DIR) Application Data<br>12-31-99 16:00 (DIR) My Documents<br>12-31-99 16:00 (DIR) My Documents<br>12-31-99 16:00 (DIR) Program Files<br>12-31-99 16:00 (DIR) profiles<br>12-31-99 16:00 (DIR) profiles<br>12-31-99 16:00 (DIR) Temp<br>12-31-99 16:00 (DIR) Windows<br>226 Closing data connection.<br>ftp: 396 bytes recibidos en 0.34Segundos 1.16KB/s.<br>ftp>_ |   |

To finish the FTP connection simply type the word bye at the FTP prompt.

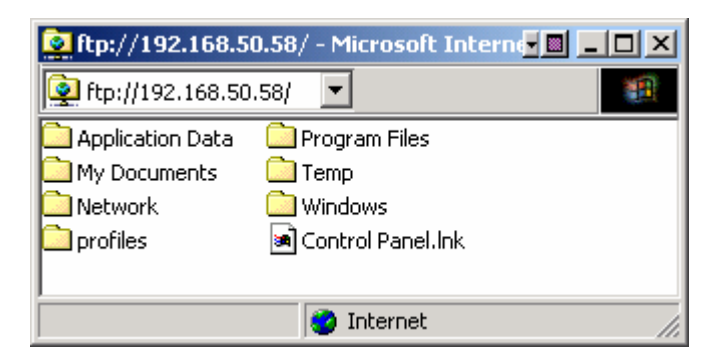

We have discovered some problems when copying files via FTP to target folders that have spaces in their name, e.g.: *My Documents*. Therefore, we recommend the Internet Explorer from Microsoft to do file transfers to the target. The Internet Explorer can handle names with spaces.

#### 14 Creating a Software Development Kit (SDK)

The CD already contains a SDK made with the supported components of the example project. If your application will need more functionality or other components, you should make a new SDK related to all the components inside your Kernel. This section will describe the necessary steps, to create the new SDK.

Under *Platform > SDK > New* SDK the *SDK Wizard* will guide you through the process of configuring and building a software development kit (SDK) for Microsoft Visual Studio .NET, Smart Device Extensions for Visual Studio .NET, and Microsoft eMbedded Visual C++ 4.0. It generates a Microsoft Windows Installer (.msi) file that contains the necessary header files, libraries, Platform Manager components, run-time files, platform extensions, and documentation to generate a new application for you specific kernel.

With this SDK, you can create applications for your Microsoft Windows CE platform. Enter the properties for your SDK to uniquely identify it.

| K Wizard                                                                    | <u>×</u> |
|-----------------------------------------------------------------------------|----------|
| Product Properties<br>Provide information to uniquely identify your SDK.    | 1        |
| The .msi file for the SDK requires the following information:               |          |
| Product name that is displayed when .msi file runs:                         |          |
| A9M24x0_SDK                                                                 | -        |
| Manufacturer name:                                                          |          |
| FS Forth-Systeme GmbH & Sistemas Embebidos S.A.                             | _        |
| Locale language:                                                            |          |
| U.S. English                                                                |          |
| Product version (format: 00.00.0000)<br>Major: 5 Mjnor: 0 B <u>u</u> ild: 0 |          |
| < <u>A</u> trás <u>Sig</u> uiente > Cancelar                                | Ayuda    |

Select the development languages features you want to support.

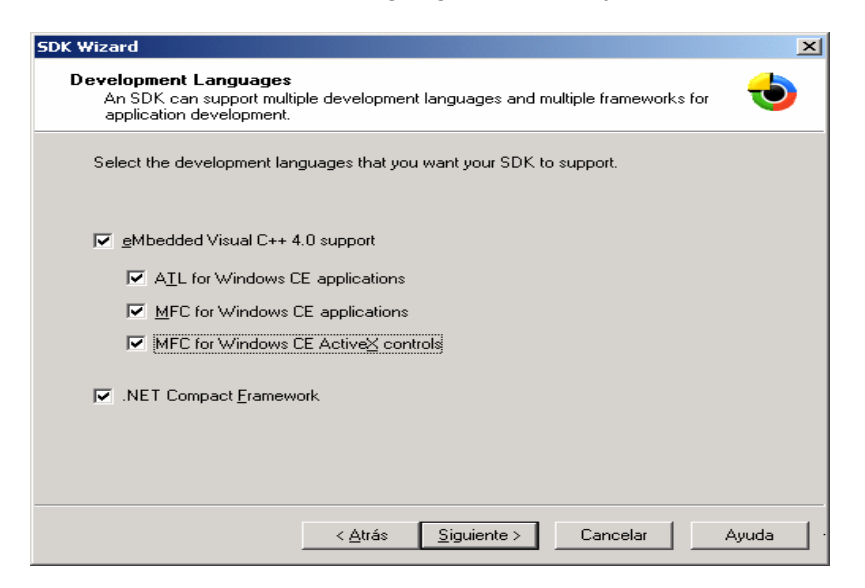

Next click on the Finish button. The configuration of the new SDK is located at

%\_WINCEROO%\PBWorkspaces\YouProject\MakeSDK

Now you have made the configuration of the SDK you want to build the SDK. To build the SDK go again to *Platform* > *SDK* and than select *Build SDK*.

This will generate a self-installable MSI file on:

#### %\_WINCEROOT%\PBWorkspaces\YourProject\SDK\YourProject\_SDK.MSI

Double click this file to install the SDK into your Host PC. You can also include other or further libraries or components to your SDK.

There is an already built SDK for the previous sample platform on the provided CD, within the folder \SDK. Once you have installed it you can begin to develop your embedded visual application for your platform. If you are changing the Kernel image, by including or removing components you should make a new SDK for a secure application development.

Be sure that your embedded Visual Studio installation contains all Software Packages available by Microsoft. If it is not complete the installation of the SDK may fail. For Visual Studio .NET 2003 you need to install the *Windows CE add-in*.

#### 15 Insert User Features

The sample program to access GPIOs of the processor can be easily recompiled. To do so move to the *Project* menu item of the Platform Builder.

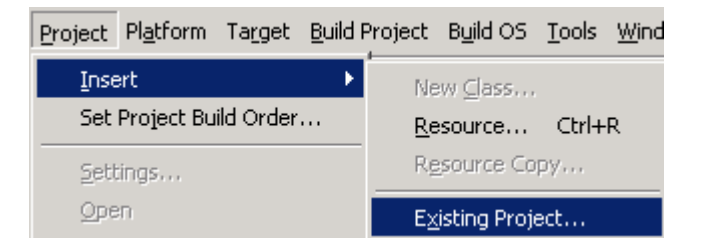

Than open *Insert* and select *Existing Project*. A dialog box will be opened and you have to select the \*.pbpxml file from the directory where you want to include your sources. Confirm with Open and the project will be included in your platform. The output (\*.exe) will be located in the sub directory where you copied the sources, either Release or Debug.

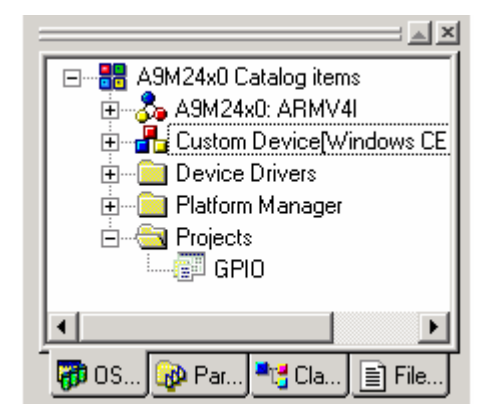

To edit the sources double click on the component of the *OSDesignView* or click on the *FileView* tab.

# 16 Developing Applications with Embedded Visual C++

#### 16.1 Creating a new project

In this example, we will create a console application for the Kernel that we have made in the beginning and with the SDK for that particular Kernel. Before starting you have to make sure that the SDK is already installed on the Host PC. Than open the embedded Visual C++ and select from the *File* menu *New*.

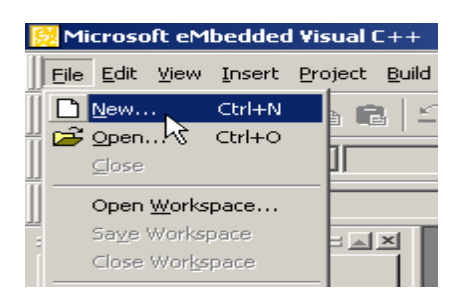

Select *WCE* Application and enter the name. Than select from CPUs the *ARMv4I* and click *OK*.

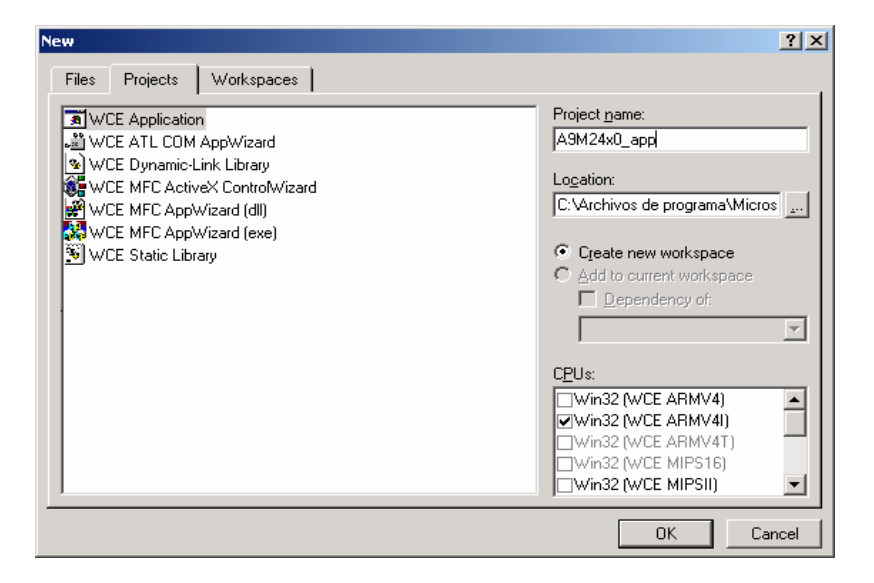

On the next screen select *Typical Hello World Application* and select *Finish*. The wizard will create all files and sources for a small graphical application.

| WCE Application - Step 1 of 1 | <ul> <li>What kind of windows application would you like to create ?</li> <li>An gmpty project.</li> <li>A simple Windows CE application.</li> <li>A typical "Hello World!" application.</li> </ul> |
|-------------------------------|----------------------------------------------------------------------------------------------------|
| < <u>B</u> ack                | <u>N</u> ext> <u>Finish</u> Cancel                                                                                                    |

Build the application. You will see three warnings. There is no workaround for that and you should ignore them. After building the application correctly, embedded Visual C++ will try to connect to the target device. It will use the configuration of the device that is selected in the *Default Device* List.

| 1.54 |                |            |              |                          |                   |          |
|------|----------------|------------|--------------|--------------------------|-------------------|----------|
| 11   | A 01404 0      |            |              |                          | LANUAL O.D:       |          |
| 11   | AMMZ4XU ADD    | I▼HA9MZ4XH | ▼ II Win3/ I | WILE ABMV4II Debug       | TIASMZ4XII Device | <b>T</b> |
|      | LIGHTE HIG_GPP |            |              | in de l'anni in fe de ag |                   |          |

By default the transport is set to manual server. If you want to change this select under the *Tools* menu item *Configure Platform Manager*.

When you have successful downloaded the application you can execute it over the embedded Visual C++ or by launching it directly from the target.

| <u>F</u> il | e  | <u>H</u> elp |     |         |        |          |      | × |
|-------------|----|--------------|-----|---------|--------|----------|------|---|
|             |    |              |     |         |        |          |      |   |
|             |    |              |     |         |        |          |      |   |
|             |    |              |     |         |        |          |      |   |
|             |    |              |     | Hello V | Vorld! |          |      |   |
|             |    |              |     |         |        |          |      |   |
|             |    |              |     |         |        |          |      |   |
|             |    |              |     |         |        |          |      |   |
|             |    |              |     |         |        |          |      |   |
| *           | A9 | M24x0_;      | app |         |        | <u> </u> | ам 🔛 |   |

The application will be located in the Windows folder of the target device.

#### 16.2 Downloading the Application to the Target

When the build have been terminated successfully embedded Visual C++ will automatically try to download the application to the target device. As we have selected our specific SDK, the embedded Visual C++ has selected the corresponding device configuration. A dialog will come up and ask to verify that certain files are on the target side.

| Manual Server - Action                                 | × |
|--------------------------------------------------------|---|
|                                                        |   |
|                                                        |   |
| Please make sure the following files are on the device |   |
| \WINDOWS\tepipe.dll                                    | _ |
| WINDOWS\cemgrc.exe                                     |   |
| WINDOWS (Cells(db. dii                                 |   |
|                                                        |   |
|                                                        |   |
|                                                        |   |
| And launch CEMGRC.EXE with the following cmd line      |   |
| CEMGRC.EXE /T:TCPIPC.DLL /Q /D:192.168.50.190:1526     | - |
| 1                                                      |   |
|                                                        |   |
| OK Cancel                                              |   |
|                                                        |   |

Copy the *CEMGRC.EXE* line. Open a telnet to the target and paste the command line to the telnet session.

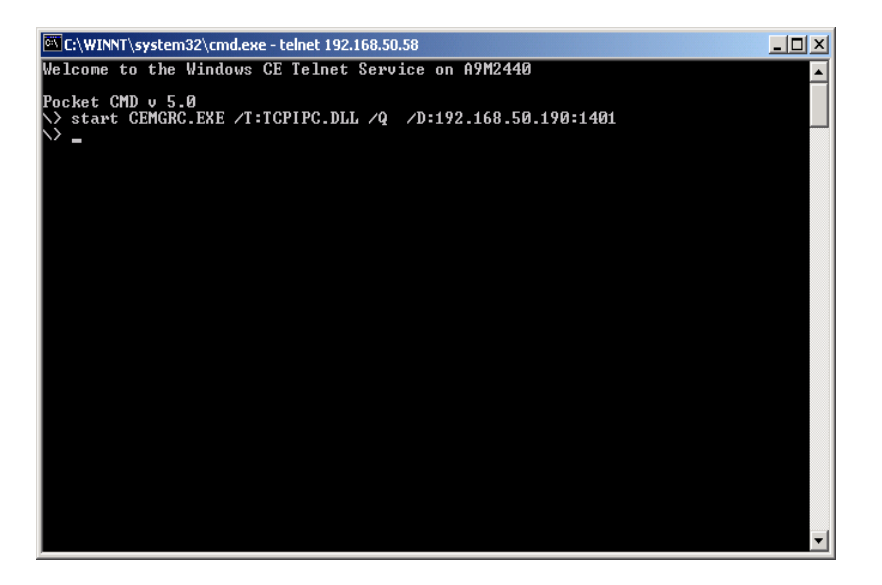

Than click on the *OK* button. The target and embedded Visual C++ will start to communicate and download the application and execute it. The download is made once to the target. Now you can control the application directly by your target or even execute it by embedded Visual C++. If you have made a change in the application you need to repeat the steps mentioned above to download the application to the target.

#### 16.3 Debugging the Application

First you have to download the application and set a breakpoint in the source code. To download follow the steps mentioned in the previous chapter.

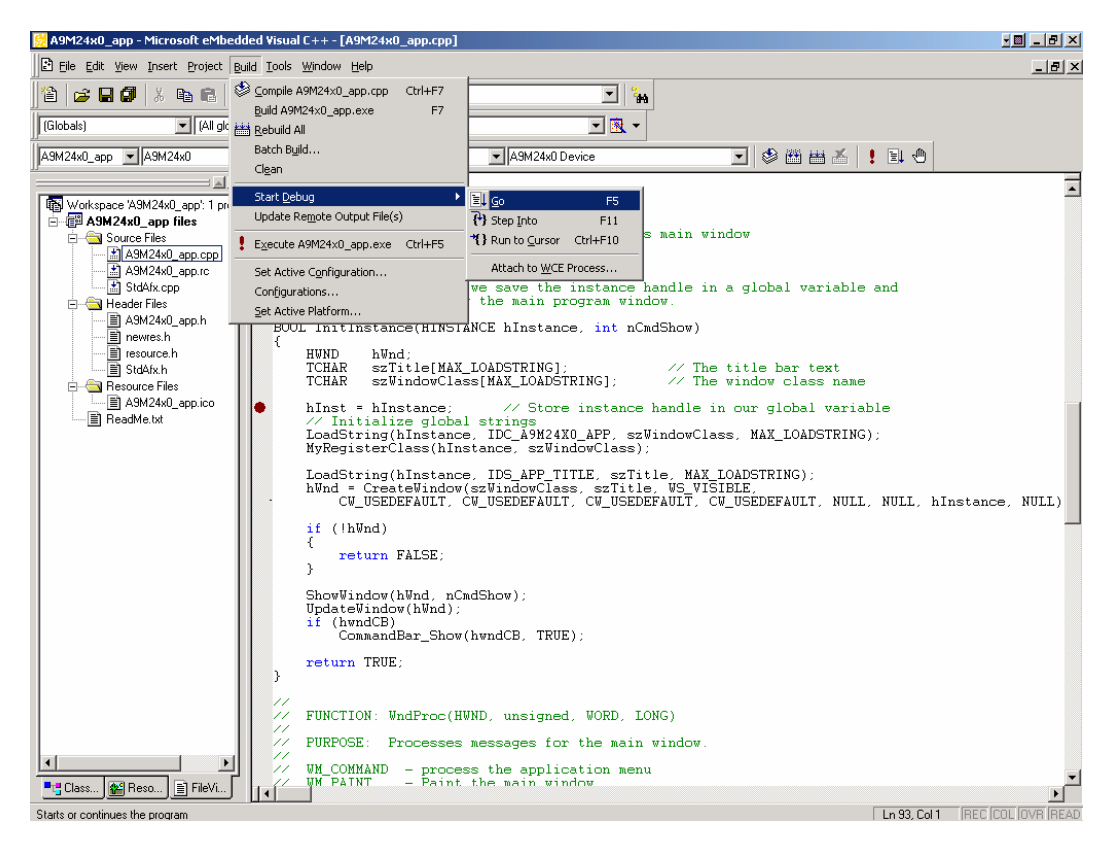

From the *Build* menu item select *Start Debug > Go*. Again a dialog may appear, depends if you have made already a download or if you have modified to

application and want to debug it now. If the download completes embedded Visual C++ will open the debugger interface and will stop at the breakpoint that you have set.

| 🔀 A9M2                                                                                           | 4x0_app - Microsoft                                                                                                    | eMbedded Visual (                                                                                                    | ++ [break] -                                                                                                    | [A9M24x0_ap                                                                                                    | p.cpp]                                                                                                    |                                                                                |                           |                                                          |                                                       |                                                             |                                                  |                                                 |                      | -                                   | _ 8 ×             |
|--------------------------------------------------------------------------------------------------|----------------------------------------------------------------------------------------------------|----------------------------------------------------------------------------------------------------|----------------------------------------------------------------------------------------------------|----------------------------------------------------------------------------------------------------|----------------------------------------------------------------------------------------------------|--------------------------------------------------------------------------------|---------------------------|----------------------------------------------------------|-------------------------------------------------------|-------------------------------------------------------------|--------------------------------------------------|-------------------------------------------------|----------------------|-------------------------------------|-------------------|
| 🖹 Eile                                                                                           | Edit View Insert Pro                                                                                                    | ject <u>D</u> ebug <u>T</u> ools                                                                                                    | <u>W</u> indow <u>H</u> elp                                                                                                    |                                                                                                    |                                                                                                    |                                                                                |                           |                                                          |                                                       |                                                             |                                                  |                                                 |                      |                                     | _ 8 ×             |
|                                                                                                  | 2 🖬 🕼 🐰 📭 (                                                                                                    | alo-e-                                                                                                    | r 🖪 😽                                                                                                    | 🙀 gpio                                                                                                    |                                                                                                    | - I 100                                                                        |                           |                                                          |                                                       |                                                             |                                                  |                                                 |                      |                                     |                   |
| Globals                                                                                          |                                                                                                    | All clobal members)                                                                                                    |                                                                                                    | Instance                                                                                                    |                                                                                                    |                                                                                | Ilmante di                | xe                                                       | 7417                                                  | ក្រុក+                                                      | nlac                                             |                                                 |                      | 1 <b>6</b> 1 1                      | 1                 |
|                                                                                                  | · · · · · · · · · · · · · · · · · · ·                                                                                                    |                                                                                                    |                                                                                                    |                                                                                                    |                                                                                                    |                                                                                | ]]=0 [                    |                                                          |                                                       |                                                             |                                                  |                                                 |                      | - 90 - 4                            | <u></u>           |
|                                                                                                  | U_appA9M24xU                                                                                                    | Win32                                                                                                    | (WUE AHMV4I)                                                                                                    | Debug                                                                                                    | A9M24xU De                                                                                                    | VICe                                                                           |                           | V                                                        |                                                       | 🛗 🛗 🖞                                                       |                                                  |                                                 |                      |                                     |                   |
| (<br>)<br>(<br>)<br>(<br>)<br>(<br>)<br>(<br>)<br>(<br>)<br>(<br>)<br>(<br>)<br>(<br>)<br>(<br>) | COMMENTS:<br>In this func<br>create and d<br>L InitInstance()<br>HWND hWnd;<br>TCHAR szTith.<br>TCHAR szTith.<br>TCHAR szWind<br>hInst = hInsta<br>// Initialize.<br>LoadString(hIn<br>hWnd = CreateW<br>CW_USEDEFA'<br>if (lhWnd)<br>{ return FAL'<br>} | tion, we save<br>isplay the ma<br>HINSTANCE hIn<br>e[MAX_LOADSTR<br>wclass[MAX_I<br>nce;<br>stance, IDC_A<br>stance, IDC_A<br>indow(szWindc<br>UIT, CW_USEDE<br>SE; | the insta<br>in program<br>stance, in<br>ING]:<br>OADSTRING<br>Store inst<br>Store inst<br>Store i | nce handle<br>window.<br>t nCadShow<br>; ///<br>ance handl<br>, szWindow<br>ass);<br>szTitle, MS<br>Title, WS<br>USEDEFAULT | : in a global<br>)<br>The title ba:<br>The window c<br>e in our glob<br>Class, MAX_L<br>(AX_LOADSTRIN<br>VISIBLE,<br>, CW_USEDEFAN | variable<br>r text<br>lass name<br>bal varial<br>DADSTRING<br>G);<br>ULT, NULL | and<br>ble<br>);<br>, NUL | L, hIns                                                  | tance,                                                | , NULL;                                                     | 12                                               |                                                 |                      |                                     |                   |
|                                                                                                  | UpdateWindow(hWm<br>if (hwndCB)<br>CommandBar<br>return TRUE;                                                                                                    | i, nCmdShow);<br>Wnd);<br>_Show(hwndCB,                                                                                                    | TRUE);                                                                                                    |                                                                                                    |                                                                                                    |                                                                                |                           |                                                          |                                                       |                                                             |                                                  |                                                 |                      |                                     | <u>_</u>          |
| •                                                                                                |                                                                                                    |                                                                                                    |                                                                                                    |                                                                                                    |                                                                                                    |                                                                                |                           |                                                          |                                                       |                                                             |                                                  |                                                 |                      |                                     |                   |
| ≚ Conte                                                                                          | st: InitInstance(HINSTA                                                                                                    | NCE *, int)                                                                                                    |                                                                                                    |                                                                                                    |                                                                                                    |                                                                                | -                         | R0 =                                                     | 6DCECI                                                | EB6 R1                                                      | = 000                                            | 000005                                          | R2 =                 | 1602FE                              | 8                 |
|                                                                                                  | Inst<br>Inst<br>Und<br>CmdShow<br>zTitle<br>zZVindowClass                                                                                                    | Value<br>0x00000000<br>0x6dceceb6<br>0x000ed7a4<br>5<br>0x1602fc68<br>0x1602fc68                                                                                    | "??????????<br>"G"                                                                                                    | ?1"                                                                                                    |                                                                                                    |                                                                                |                           | R6 =<br>R9 =<br>R12 =<br>Pc =<br>Negat<br>IRQ=0<br>Mode= | 000000<br>1602FI<br>1602I<br>16011:<br>ive=0<br>FIQ=0 | 000 R7<br>ED8 R1<br>FE10 Sj<br>174 Ps:<br>Zero=:<br>0 Thum] | = 600<br>= 600<br>= 610<br>= 160<br>= 600<br>= 0 | ECEB6<br>CECEB6<br>02FC40<br>000001F<br>ry=1 Ov | R0 =<br>R8 =<br>Lr = | 01FFED(<br>= 1602)<br>16011(<br>w=0 | 50<br>7E7C<br>51C |
| Break at I                                                                                       | Localis & this                                                                                                    | /                                                                                                    |                                                                                                    |                                                                                                    |                                                                                                    |                                                                                |                           | 11                                                       |                                                       |                                                             | Γ                                                | Ln 93, Col                                      | 1 [BE                | C COL O                             | VR READ           |

Now you can do single stepping or watch variables or the processor register. When you terminate the application the debugging interface is closed automatically.

#### 16.4 Modifying the Platform Manager Configuration

When you want to use a different transport for your device you need to change the *Platform Manager* configuration. Under the *Tools* menu item select *Configure Platform Manager*.

This will open a dialog with all the devices that can be configured and used. Select the device where you want to change the configuration.

| Windows CE Platform Manager Configuration |                   |
|-------------------------------------------|-------------------|
| Select a platform or device to configure  |                   |
|                                           |                   |
| P- @ A9M24x0                              | Add Device        |
| A9M24xU Device<br>⊕ - ∰ STANDARDSDK_420   | Delete            |
| 😟 🥳 Windows CE Default Platform           | Broportion        |
|                                           | <u>Froperties</u> |
|                                           | About             |
|                                           |                   |
|                                           |                   |
|                                           |                   |
|                                           |                   |
|                                           |                   |
|                                           |                   |
|                                           |                   |
| <u>K</u>                                  |                   |

The Platform Manager supports three different transport and startup servers. Select *Properties* and than the corresponding transport and startup server you want to use for your target device.

| Device Properties                                                                                                    |
|----------------------------------------------------------------------------------------------------|
| Device Name:<br>A9M24x0 Device                                                                                                    |
| Select a transport and a startup server. Choose Test to verify that you can<br>establish a connection to your target device with the selected transport and<br>startup server |
| Transport                                                                                                    |
| TCP/IP Transport for Windows CE  Configure                                                                                                    |
| Startup Server:                                                                                                    |
| Manual Server Configure                                                                                                    |
| <u>OK</u> <u>C</u> ancel <u>T</u> est                                                                                                    |

With *OK* you will confirm the changes and the next time you start the Platform Manager it will use the new settings.

# 17 <u>Troubleshooting</u>

## 17.1 Language settings

When using different languages it might be that during the build process an error occurs. That is, because the default language for the NS9750 package is English. This is important if you would like to add you own application to the Kernel. Some folder have different names, depending on the selected language. Thus, it could happen when you have included your application and change the language, that it seems, your application has disappeared. This occurs, because the path is now incorrect, caused only by the different language. E.g. in English you have a folder called *Program Files*, the same folder in Spanish is called *Archivos de Programa*.

To use your application in different languages use the \*.dat files inside your project. Here you can specify the name of the folder depending of the used language. For more information please refer to the online Help of Platform Builder.

# 17.2 Quick Fix Engineering (QFE)

Microsoft releases from time to time updates of the Platform Builder and the source codes. This package already includes some QFEs. In case of some misbehaviour of the kernel, please check the Microsoft webside for new QFE releases.

http://msdn.microsoft.com/embedded/downloads/ce.net/wince/default.aspx

Each QFE contains a readme file that list all the updates that have been made with the new installation. We recommend to install always all new QFEs.

## 18 Removing the BSP

In order to remove completely the BSP follow these instructions:

- Delete the CE Components file C:\Wince500\public\common\oak\catalog\cec\A9M24x0.cec
- Go to the File menu of Platform Builder and click on Manage Catalog Items

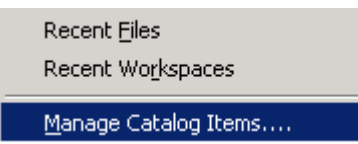

- Select the platform to remove and then click *Remove*.

| nage Catalog It             | ems     |             |                                     |          |                   |
|-----------------------------|---------|-------------|-------------------------------------|----------|-------------------|
| mported .cec <u>fi</u> les: |         |             |                                     |          |                   |
| File                        | Version | Vendor      | Description                         | <b>•</b> | OK                |
| dbau1100.cec                | 5.00    | Microsoft   | DBAu1100 BSP Features               |          |                   |
| dbau1500.cec                | 5.00    | Microsoft   | DBAu1500 BSP Catalog Items          |          | <u>R</u> emove    |
| emulator.cec                | 5.00    | Microsoft   | Emulator BSP Catalog Items          |          |                   |
| geode.cec                   | 5.00    | Microsoft   | Geode BSP Catalog Items             |          | Import            |
| mainstoneii.cec             | 5.00    | Microsoft   | Intel Mainstonell BSP Catalog Items |          | Tuberan           |
| sg2_vr4131.cec              | 5.00    | Microsoft   | SG2_VR4131 BSP Catalog Items        |          | Refresh           |
| sg2_vr5500.cec              | 5.00    | Microsoft   | SG2_VR5500 BSP Catalog Items        |          | TI <u>e</u> nesit |
| smdk2410.cec                | 5.00    | Microsoft   | Samsung SMDK2410 Development        |          |                   |
| platman.cec                 | 5.00    | Microsoft   | Platform Manager Features           |          |                   |
| coreos.cec                  | 5.00    | Microsoft   | Windows CE Core OS components       |          |                   |
| wcetk.cec                   | 5.00    | Microsoft   | Windows CE Test Kit Client          |          |                   |
| sourcetags.cec              | 5.00    | Microsoft   | Source code information for the sou |          |                   |
| clonemodules.c              | 5.00    | Microsoft   | Catalog items that can be cloned.   |          |                   |
| a9m9xx0.cec                 | 5.00    | FS Forth-Sy | A9M9xx0 V1.1 BSP Features.          |          |                   |
| a9m24x0.cec                 | 5.00    | FS Forth-Sy | A9M24x0 V1.2 BSP Features.          | Ţ        |                   |

Delete the directory %\_WINCEROOT%\PLATFORM\A9M24x0 and subfolders.

# 19 <u>Links</u>

These links represent the current status as of the printing of this documentation and may have changed when you read this.

| http://www.fsforth.de    | Manufacturer of ModARM9 module    |
|--------------------------|-----------------------------------|
| http://www.embebidos.com | Windows CE integrator             |
| http://www.samsung.com   | Manufacturer of S3C24X0 processor |
| http://www.modarm9.com/  | Information and newsgroup         |